| IES N | evigator Client ( | (8.18 : N) | / ILS - Nac : [mədi   | e-7]        |              |       |                             |                         |                           |            |            |     |
|-------|-------------------|------------|-----------------------|-------------|--------------|-------|-----------------------------|-------------------------|---------------------------|------------|------------|-----|
| 0 30  | nik çak harkıla   | IS CONNO   | 1.5                   |             |              |       |                             | _                       |                           |            |            |     |
| C     |                   | Q.         |                       |             | ) «          | _     | <i>n</i> 11                 |                         |                           |            | () ()      | ×   |
| 15    | x Stock 2. Offic  |            |                       |             |              |       |                             |                         |                           |            |            |     |
|       |                   | CI         | ustomer Ord           | er          | Process Or   | der:  | Place Order                 | Originati<br>Exp Delive | on Contect<br>ny 12/03/20 | 09         |            | ~   |
| Ere   | ous               | toner GRUN | auski, theresa        |             | Deal Funct   | ions: | Save for Later<br>Eunctions | 8                       | •<br><u>«</u>             |            |            | - 3 |
|       | Stock Lode        | Store      | Description           | Price       | Cust Price   | qty.  | Serial/3                    | Batch Tot               | al T                      | Tax .      | Inci Value |     |
|       | 1 3007174         | 01         | MERON CODLPEX 55      | 1,199.96    | 1,199.96     |       | 1.00                        |                         | 1,199.96                  | 167.99     | 1,367.     | 95  |
|       | 2 0201756         | 01         | CANON EF 75-300R      | 255.00      | 255.00       |       | 2.00                        |                         | 576.00                    | 8D.64      | 656.       | 64  |
|       |                   |            |                       |             |              |       |                             |                         |                           |            |            |     |
|       |                   |            |                       |             |              |       |                             |                         |                           |            |            |     |
| Rec   | ently Ordered.    | Not Recei  | nthy Ordered ito prom | otel and Sp | ecial Offers |       | Re-Sort                     |                         |                           | WORE TOTAL | 2,024.     | 59  |
|       | 333 Stock Do      | de Descrit | iption                | Ini         | ce Qty       |       | Information                 |                         |                           |            |            |     |
|       | 1 3002329         | CARD       | NB-21 BATTERY         |             | 67.20        | 1.00  | Order: 09/03                | 3/09                    |                           |            |            |     |
|       | 2 3007174         | NINDO      | COOLFIX 8800          | 1,          | 199.96       | 1.00  | Order: 09/03                | 3/09                    |                           |            |            |     |
|       | 3 3005412         | 01.730     | US CAMEDIA MASTER P   | 9D 1,       | 110.00       | 1.00  | Order: 06/03                | 3/09                    |                           |            |            |     |
|       | 4 0201310         | CARD       | EF-5 17-85 F4-5.6     | 15          | 864.DO       | 1.00  | To Dffer:                   |                         |                           |            |            |     |
|       | 5 0201650         | CARD       | CEP SONN F1.8 II      |             | 132.00       | Z.00  | To Dffer:                   |                         |                           |            |            |     |
|       | 6 0201718         | CARD       | CEP 28-105NM 93.5-4   | .5          | 312.00       | 1.00  | To Dffer:                   |                         |                           |            |            |     |
|       | 7 0201756         | CARD       | CEP 75-300MM \$4.0-5  | .6          | 285.00       | 2.00  | To Dffer:                   |                         |                           |            |            | _   |
|       | 8 0204186         | CARD       | 420EX FLASH           |             | 324.00       | 1.00  | To Dffer: A                 | Great Fla               | arts.!                    |            |            |     |
|       | 9 0204194         | CARD       | SHOEN FLASH           |             | 576.00       | 2.00  | To Dffer:                   |                         |                           |            |            | _   |
| 1     | 0 0205290         | CARD       | RS-SOE/SOES REMOTE    | C           | 30.00        | 1.00  | To Dffer:                   |                         |                           |            |            |     |
| Marc  | Pre Add Ins E     | d Def      |                       |             |              |       |                             |                         |                           |            |            | 1.0 |

Slide notes: From the Order Screen, we have a Functon for Deal Views. This offers a number of print options, and also an option to switch on or off the Stock Detail step.

| Subn  | vigator Client v<br>ek Quk Function | s 18 Wy 115 Was - mains<br>s Commands  | 5e-2          |                  |                     |                                                                                                    |                       |             | 1         | -  |
|-------|-------------------------------------|----------------------------------------|---------------|------------------|---------------------|----------------------------------------------------------------------------------------------------|-----------------------|-------------|-----------|----|
| 15    | ()<br>Slock 2.0fm                   | a                                      | <b>()</b>     | ) «              | Ŋ.                  |                                                                                                    |                       | (+)         | 0         |    |
|       |                                     | Customer Or                            | der           | Process Onler:   | Place Or            | Chigh Mich<br>Bail Baile Martin<br>Chigh Martin                                                                                                    | Contect<br>12/03/2009 |             |           |    |
| C     | Cutt                                | ceep countrait, bootsa                 |               | Deal Functions:  | Save for L<br>Europ | Last Sele Reporting                                                                                                    |                       |             |           | 1  |
| Citer | Stock Lode                          | Stota Bearristics                      | Deice         | Pour Desce libre |                     | Deal Views                                                                                                    | Tes                   |             | et Walter | ŧ. |
| 34    | 3007174                             | AL MININ CODLETY SA                    | 1 100.04      | I tod de         | 1.00                | Notes to the Deal                                                                                                    | 0.04                  | 167.00      | 1 347 68  | 1  |
| 2     | 0201756                             | 01 CABUD EF 75-301M                    | 258.00        | 268.0D           | 2.00                | Tax Taggle<br>Connessions<br>Secol law Mexaner                                                                                                    | 6.00                  | 80.64       | 636.64    | 1  |
|       |                                     |                                        |               |                  |                     | Diary<br>New Task<br>Retail Catalog<br>Norm of These                                                                                                    |                       |             |           |    |
|       |                                     |                                        |               |                  |                     |                                                                                                    |                       |             |           |    |
|       |                                     |                                        |               | 111111-1         | -                   |                                                                                                    | 10                    | CICE YOTALT | 2,826.39  | 1  |
| Rece  | utty Ordered, I                     | tor Recently Ordered (to pres          | note) and Spo | scial Otters     | TW-                 |                                                                                                    |                       |             |           |    |
| 100   | 333 Stock Lo                        | a pescription                          | 7ELI          | on fich          | Informat            | aon                                                                                                    |                       |             |           |    |
| 1.5   | 3002329                             | CANDE RD-21 RATIERT                    |               | 67.20 1.0        | i finder:           | 09/03/09                                                                                                    |                       |             |           |    |
| 1     | 3007174                             | NIEUW COULFIX GOOD                     | 1,            | 1.0              | Under               | 04/03/09                                                                                                    |                       |             |           |    |
|       | 1000412                             | GUTHFUS CANEDIA RATTER                 | 100 I.        | 1,0 1,0          | The Deep            | 06703709                                                                                                    |                       |             |           |    |
|       | 0101110                             | CANON E7-5 13-05 F4-5.0                | - 4.2         | 1.0              | TO OFFIC            |                                                                                                    |                       |             |           |    |
| 12    | 0202030                             | CARDA EF SURE F1.0 11                  | 202 B         | 12.00 2.0        | The DECK            |                                                                                                    |                       |             |           |    |
| 0     | 0201710                             | CARDE OF THE LOANS FOR                 |               | 1.0              | To offe             |                                                                                                    |                       |             |           |    |
|       | 0201/56                             | CARDE LT (3-JUDIEL F4. D-              | 3.0           | 2.0              | To DEER             | and it discuss where the                                                                                                    | 3                     |             |           |    |
|       | 0104104                             | CARDE SNORY PLANE                      |               | 1.0              | To DEC              | A DESIGN PLAN                                                                                                    | N.                    |             |           |    |
| 30    | 0105200                             | CARDA DS. KOR (AUE) DERIGT             | <b>*</b> -    | 30.00 1.0        | To offer            |                                                                                                    |                       |             |           |    |
| - 44  | 14 End and 214                      | Same and the state of the state of the | A. A.         |                  | - DELLA             | and the second second sec |                       |             |           |    |

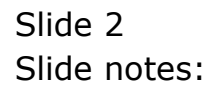

| Silverigator Click<br>Submit: Quit: Funk | n vin HEL My HSL Mac - L (mino<br>tilos Commends                                                                | e-/                          |             |                                             |                                                                                            |                       |            | 2        | - 1 |
|------------------------------------------|----------------------------------------------------------------------------------------------------|------------------------------|-------------|---------------------------------------------|--------------------------------------------------------------------------------------------|-----------------------|------------|----------|-----|
| LEs Slock 20                             | •••                                                                                                    | <b>e</b> (0) <b>e</b>        | ,           |                                             | -                                                                                          |                       | (*)        | 0        |     |
|                                          | Customer Ord                                                                                                    | Process On                   | der:        | Place Onter                                 | Origination<br>Ena Definition<br>Definition                                                | Contect<br>12/03/2009 |            |          |     |
| 9<br>                                    | uteer soundary bearsa                                                                                           | De al Fancti                 | ions: 😫     | Eundhann                                    | et Sale Reporting                                                                          |                       |            |          |     |
| Frem Catalog: -                          |                                                                                                    |                              |             | ter De                                      | d Viens .                                                                                  | 1000                  |            |          |     |
| Stock Code                               | Store Description                                                                                               | Price Cust Price             | 0r4         | No                                          | bee to the Deal                                                                            | Tax                   | In         | ri Value | E.  |
| 1 3007174                                | 01 MINUM CODLPEX 88                                                                                             | 1,199.96 1,199.96            | 1           | -00 G                                       | M Connections                                                                              | 9.96                  | 167.99     | 1,367.95 | в   |
| 2 0.01756                                | 04 CARDS EF 75-5000                                                                                             | 200-00 200-00                | 4           | COD To<br>CO<br>See<br>DK<br>No<br>Re<br>No | o: Toggie<br>ranéssions<br>nd Ueer Maxaage<br>97<br>va Taak<br>Kali Catalog<br>ma of These | 6.00                  | 00.04      | 635.54   |     |
|                                          |                                                                                                    |                              |             |                                             |                                                                                            |                       |            |          |     |
|                                          |                                                                                                    |                              |             | 100000                                      |                                                                                            | P6/0                  | RECTOTAL 1 | 2.858.09 |     |
| Recently Ordere                          | d, Not Recently Ordered ito prom                                                                                | uste) and Special Offers     |             | Re-Bot                                      |                                                                                            |                       |            |          |     |
| 333 Stock                                | Code Description                                                                                                | Frice Dty                    |             | nformation                                  | Section St.                                                                                |                       |            |          |     |
| 4 3002329                                | CANON NE-21 BATTERY                                                                                             | 67.00                        | 1,00        | finder: 09/                                 | 03/09                                                                                      |                       |            |          |     |
| 2 3007174                                | NIKIN COLFIX 8800                                                                                               | 1,199.96                     | 1.00        | Order: 09/                                  | 03/09                                                                                      |                       |            |          |     |
| 3 3005412                                | OLYMPUS CAMEDIA MASTER P                                                                                        | MD 1,110.00                  | 1,00        | Ordet: 06/                                  | 03/09                                                                                      |                       |            |          | _   |
| 4 0201310                                | CARON EF-5 17-85 F4-5.0                                                                                         | 15 664.00                    | 1.00        | To Offer:                                   |                                                                                            |                       |            |          |     |
| 1 0201050                                | CANON EF SOME F1.5 II                                                                                           | 132.00                       | 2.00        | To Dffer:                                   |                                                                                            |                       |            |          |     |
| 6 0201718                                | CANON EF 28-10100 93.5-4                                                                                        | 1.5 312.00                   | 1.00        | To Offer:                                   |                                                                                            |                       |            |          |     |
| 9 0201756                                | CANON EF 75-300MM F4.D-5                                                                                        | 5.6 285.00                   | 2.00        | To Dffer:                                   | Contra Collinson                                                                           |                       |            |          |     |
| 8 0204186                                | CARDN 420EDC FLASH                                                                                              | 324.00                       | 1.00        | To Dffer: .                                 | A Great Flash                                                                              | L!                    |            |          |     |
|                                          | the second second second second second second second second second second second second second second second se | and the second second second | 100 March 1 | No. In Concession, Name                     |                                                                                            |                       |            |          | - 1 |
| 9 0204194                                | CARDE SEGEC FLASH                                                                                               | 576.00                       | 2,00        | ID DECAE:                                   |                                                                                            |                       |            |          | _   |

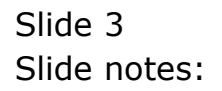

| 200000                                                                                   | uit Functions C                                                                                                 | L: Ny IES-Wac : (mac)<br>ormends                                                                                                    | e=4]                                                                                                    |                                                                                                    |                                                                                                    |                                                                                                    |                                               |                         | 1                             | - |
|------------------------------------------------------------------------------------------|----------------------------------------------------------------------------------------------------|----------------------------------------------------------------------------------------------------|----------------------------------------------------------------------------------------------------|----------------------------------------------------------------------------------------------------|----------------------------------------------------------------------------------------------------|----------------------------------------------------------------------------------------------------|-----------------------------------------------|-------------------------|-------------------------------|---|
| 1 Ex Stack                                                                               | 0 Q                                                                                                    | 1                                                                                                    | С — ні                                                                                                    |                                                                                                    | 2. 11                                                                                                    |                                                                                                    |                                               | 0                       | 0                             | - |
|                                                                                          |                                                                                                    | Customer Ord                                                                                                    | er                                                                                                    | Process Onler:                                                                                                    | Place Onter                                                                                                    | Chigh score                                                                                                    | Contact<br>12/03/2009                         |                         |                               |   |
|                                                                                          | Cuitore                                                                                                    | GUNRONI, DENIS                                                                                                    |                                                                                                    | Deal Functions:                                                                                                    | Save for Later<br>Eurofians                                                                                                    | 8                                                                                                    |                                               |                         |                               |   |
| From Cata                                                                                | alog: .                                                                                                    |                                                                                                    |                                                                                                    |                                                                                                    | Test to the                                                                                                    |                                                                                                    |                                               | 11 N. 200               |                               |   |
| Stor<br>1 300<br>2 020                                                                   | ck Code 5<br>07174<br>01756                                                                                     | tore Description<br>01 MERON COOLPEX 88<br>01 CANON EF 75-300M                                                                                                    | Price<br>1,199.96<br>268.00                                                                                                    | Cust Price Qty<br>1,199.96<br>288.00                                                                                      | Seria<br>1.00<br>2.00                                                                                                    | Line Dem Statu<br>Loyalty and Sal<br>Turn Stock Sele                                                                                                    | s View<br>es Commissions<br>et Detail Step ON | - In:<br>17.99<br>10.64 | 1 Value<br>1,367.95<br>656.64 |   |
|                                                                                          |                                                                                                    |                                                                                                    |                                                                                                    |                                                                                                    |                                                                                                    | Han M Han                                                                                                    |                                               |                         |                               |   |
|                                                                                          |                                                                                                    |                                                                                                    |                                                                                                    |                                                                                                    |                                                                                                    | The state of the state of the s |                                               |                         |                               |   |
|                                                                                          |                                                                                                    |                                                                                                    |                                                                                                    |                                                                                                    | 15.                                                                                                    |                                                                                                    | 1000                                          | * TOTAC 1               | 2.424.35                      |   |
| Recently                                                                                 | Ordered, Not I                                                                                                  | Recountly Ordered the prosen                                                                                                    | ate) and Sp                                                                                                    | ecial Offers                                                                                                    | Re-Bot                                                                                                    |                                                                                                    | porta:                                        | SE TOTAL                | 2.824.35                      |   |
| Recently                                                                                 | Ordered, Not I<br>Stock Code D                                                                                  | Recountly Ordered the process                                                                                                    | ate) and Sp<br>721                                                                                                    | ecial Offices                                                                                                    | Fo Sof<br>Information                                                                                                    |                                                                                                    | Pir/CR                                        | SE TOTAL                | 2,824.35                      |   |
| Recently 1<br>2002<br>1 300                                                              | Ordered, Not I<br>Stock Code D                                                                                  | Recountly Ondered the prosm<br>exciting                                                                                                    | ate) and Sp<br>Tex                                                                                                    | ecial Offers<br>cs Dty<br>67.20 1.0                                                                                       | Factor<br>Information<br>Grder: 09/                                                                                                    | 03/04                                                                                                    | inv/ca                                        | SE TOTAL                | 2,424,75                      |   |
| Recently 1<br>2002<br>1 300<br>2 300                                                     | Ordered, Not I<br>Stack Code D<br>02329<br>07174                                                                | Recently Ordered to prom<br>excription<br>CARON NE-21 NATTERY<br>NELW COLLEX AND                                                                                                    | ate) and Sp<br>Tex<br>1,                                                                                                    | ecial Offices<br>cs: Dty<br>67.20 1.0<br>199.96 1.0                                                                       | <u>Fo-Bot</u><br>Information<br>0 Stder: 09/<br>0 Order: 09/                                                                                                    | 03/04                                                                                                    | Wa                                            | ie totaci               | 2.484.59                      |   |
| Recently<br>3552<br>1 300<br>2 300<br>1 300                                              | Ordered, Not I<br>Stack Code D<br>02329<br>07174<br>10412                                                       | Recently Ordered Ho prom<br>excliption<br>CANON ND-11 NATTERY<br>NIEWN COLLEX OBGO<br>DUMPTUS CANED A NATTER P                                                                                                    | nte) and Sp<br>Yes<br>RD 1,                                                                                                    | ecial Offices<br>es Dity<br>67.50 1.0<br>199.95 1.0<br>10.00 1.9                                                          | ForStor<br>Information<br>0 Stder: 09/<br>0 Order: 06/                                                                                                    | 03/09<br>03/09<br>03/09                                                                                                    | 84/0                                          | SE TOTAL                | 2.484.59                      |   |
| Recently<br>200<br>2 300<br>2 300<br>3 300<br>4 020                                      | Ordered, Not I<br>Statk Code D<br>02329 0<br>07174 1<br>0412<br>01310                                           | Secondly Ordered No prom<br>excluption<br>canon RE-21 BATTERY<br>THOM COLLEX SOOO<br>OLYMPUS CANDDIA BATTER P<br>CANON EF-5 17-85 F4-5.0                                                                                                    | nte) and Sp<br>Pet<br>SD 1,<br>IS                                                                                                    | ectal Offers<br>cs Dty<br>67.20 1.0<br>199.96 1.0<br>110.00 1.0                                                           | Ro-Bod<br>Information<br>0 Stder: 09/<br>0 Order: 09/<br>0 Order: 09/<br>0 Order: 09/<br>0 To Offici                                                                               | 03/09<br>03/09                                                                                                    | Privita                                       | 30 TOTAL                | 2.824.55                      |   |
| Recently<br>2000<br>2 300<br>3 300<br>4 020<br>1 020                                     | Ordered, Not I<br>Stack Code D<br>07174 0<br>08412 0<br>01310 0<br>0130 0                                       | Reconfly Ordered to prom<br>excreption<br>CARON RE-11 RATTERY<br>HIELN COLLFIX GROD<br>DLYRING CARDIA NATTER P<br>CARON EF-5 17-65 F4-5.0<br>ARON EF-5 500E F1.5 I                                                                                                    | and Sp<br>7cL<br>RD 1,<br>IS                                                                                                    | ecial Offers<br>ce Dty<br>67.20 1.0<br>199.96 1.0<br>10.00 1.0<br>064.00 1.0<br>22.00 2.0                                 | RosBod<br>Information<br>0 Stder: 09/<br>0 Order: 06/<br>0 To Offer:<br>To Offer:                                                                                                  | 03/09<br>03/09<br>03/09                                                                                                    | 149408                                        | te total                | 2,924,55                      |   |
| Recently<br>2000<br>2 300<br>2 300<br>4 020<br>2 020<br>4 020<br>2 020                   | Ordered, Not I<br>Stack Code D<br>02329<br>07174<br>02412<br>02412<br>02412<br>02300<br>02420<br>02420<br>02420 | Recently Ordered in prome<br>excluption<br>CANON NG-11 NATTERY<br>RIELW COLLEX GROO<br>DUMPTU CANDIA MAJTER P<br>CANON EY-517-85 FA-5.4<br>CANON EY 5018 F1.5 11<br>CANON EY 5018 F1.5 11                                                                                                    | ete) and Sp<br>Tel<br>SD 1,<br>IS<br>.5                                                                                                    | ectal Offices<br>cs: Dty<br>67.20 1.0<br>169.96 1.0<br>110.00 1.0<br>164.00 1.0<br>132.00 2.0<br>132.00 1.0               | Formation<br>Information<br>0 Grder: 09/<br>0 Grder: 06/<br>0 Grder: 06/<br>0 To Offer:<br>0 To Offer:<br>0 To Offer:                                                              | 03/04<br>03/04<br>03/09                                                                                                    | PV/C                                          | SE TOTAL                | 2.484.53                      |   |
| Recently<br>333<br>1 300<br>2 300<br>3 300<br>4 020<br>2 020<br>7 020<br>7 020           | Ordered, Not I<br>Stock Code D<br>02329<br>01274<br>01230<br>01310<br>01412<br>01350<br>01710<br>01710          | Recounty Ordered No prom<br>excluption<br>CARON NE-21 BATTERY<br>NULL COLLIX SOC<br>OLYNTHI CANTER P<br>CARON EF-5 17-65 F4-5.0<br>CARON EF-5 17-65 F4-5.0<br>CARON EF-51-05NE F3.5-4<br>CARON EF-55-05NE F3.5-4                                                                             | stel and Sp<br>Tex<br>SD 1,<br>IS<br>.5<br>.5                                                                                                    | ectal Offices<br>cs Dty<br>67.20 1.0<br>199.96 1.0<br>10.00 1.0<br>10.400 1.0<br>132.00 2.0<br>312.80 1.0                 | ForStor<br>Information<br>0 Order: 09/<br>0 Order: 09/<br>0 Order: 09/<br>0 Order: 09/<br>0 To Offer:<br>0 To Offer:<br>0 To Offer:<br>0 To Offer:                                 | 03/09<br>03/09<br>03/09                                                                                                    | 9470.                                         | 16 TOTAL                | 2.424.55                      |   |
| Recently<br>355<br>1 300<br>2 300<br>4 030<br>1 020<br>4 030<br>7 022<br>8 030           | Ordered, Not I<br>Stack Code D<br>01355<br>07174<br>08412<br>01430<br>01430<br>01756<br>01756                   | Recently Ordered to promo<br>exclusion<br>CARON NE-21 HATTERY<br>NIEUN COOLINE 0000<br>OLYMPUS CAREIA NASTRE P<br>CARON EFS 17-85 F4-5.0<br>CARON EF 50-100HE F3.5-4<br>CARON EF 73-100HE F4.0-5<br>CARON 40050 FLASH                                                                        | atte) and Sp<br>7cs<br>7c<br>7c<br>1,<br>7c<br>1,<br>7c<br>7c<br>1,<br>7c<br>1,<br>7<br>7<br>1,<br>7<br>7<br>7<br>7<br>7<br>7<br>7<br>7<br>7<br>7<br>7<br>7<br>7<br>7<br>7 | ectal Offers<br>ce Dty<br>67.20 1.0<br>199.86 1.0<br>110.00 1.0<br>132.00 2.0<br>512.00 1.0<br>280.00 2.0<br>314.00 1.0   | Ro-Bod<br>Information<br>0 dider: 09/<br>0 Geder: 09/<br>0 Geder: 09/<br>0 To Offer:<br>0 To Offer:<br>0 To Offer:<br>0 To Offer:<br>0 To Offer:<br>1 To Offer:                    | 03/03<br>03/09<br>03/09<br>03/09                                                                                                    | Privia<br>1                                   | 16 TOTAL                | 2,424.55                      |   |
| Recently<br>3552<br>1 300<br>2 300<br>3 300<br>4 020<br>5 020<br>7 020<br>7 020<br>9 020 | Ordered, Not I<br>Stack Code D<br>02329<br>01174<br>05412<br>01420<br>01420<br>01420<br>01426<br>04426<br>04424 | Recounty Ordered to promo<br>excluption<br>CANON NE-11 NATTERY<br>RIDEW COLLEX SHOO<br>OLYMPIG CANED 1A HASTER P<br>CANON EF-5 17-85 F4-10<br>CANON EF 5078 F1.8 11<br>CANON EF 5078 F1.8 11<br>CANON EF 5078 F1.8 11<br>CANON EF 5078 F1.8 12<br>CANON 420122 F1.878<br>CANON 420122 F1.878 | and Sp<br>7t1<br>8D 1,<br>15<br>.5<br>.5                                                                                                    | ectal Offices<br>cs: Dty<br>67.20 1.0<br>189.96 1.0<br>110.00 1.0<br>132.00 2.0<br>132.00 2.0<br>285.00 2.0<br>324.00 1.0 | Formation<br>O Science 09/<br>O Order: 09/<br>O Order: 06/<br>O To Offer:<br>O To Offer:<br>O To Offer:<br>O To Offer:<br>O To Offer:<br>O To Offer:<br>O To Offer:<br>O To Offer: | 03/09<br>03/09<br>03/09<br>13/09<br>A Great Flad                                                                                                    | erenta<br>a                                   | SE TOTAL"               | 2.884.53                      |   |

Slide notes: So we look at the example of the Full Status View of the Current Order.

| UIZZABLÜÜVÜHI.HEN<br>Seach Seith Seith Seith Seith Seith Seith Seith Seith Seach Seith Seach Seith Seach Seith Seach Seith Seach Seith Seach Seach Sea                                                                                                    | ULIZE.R.R.U.U.V.U.L. Hen<br>S. Search - S A solution of the solution of the s        | 1 |
|----------------------------------------------------------------------------------------------------|----------------------------------------------------------------------------------------------------|---|
| Search = @ + @ + @ + @ + @ + @ Bodwards - @ Find + @ Orack + @ Adoff +           PETITIES INTUIVIOUS B INTER DEFINITION           RETAIL DEAL VIEW [FULL] :-           RETAIL DEAL VIEW [FULL] :-           RETAIL DEAL VIEW [FULL] :-           RETAIL DEAL VIEW [FULL] :-           READUESEL, THERESA<br>11311 - 60 STREET<br>Bachovia           INDICATORS :-           Account Balance :         4,142.98           CENT # : 00462         Credit Limit :         200,000.00           Club # : * Not Indicated         Available Credit:         195,857.02           Tax Status : Hay Include Taxable and Exampt Items         RetBook :: None<br>Operator : Tomay         Exc1 Total           Attain :         INDICAL R<br>Operator : Tomay         0         1,199.96         1           Y 1:         STATUS = NEW<br>NIEW COOLFIX 6000         1,199.96         1         1,199.96           Y 1:         STATUS = NEW<br>NIEW COOLFIX 6000         1,199.96         1         1,199.96           Y 2:         STATUS = NEW         100         200.00         2         NT6.00                                                                                                    | Million of the second second                              |   |
| S- Souch + G + G + G + G + G = C Boolande: C for + C Cost + Adorf +<br>Printess life(1)/2000 0 Dirt by Tonsey<br>RETAIL DEAL VIEW (FULL) :-<br>Rew Deal - System Reference = 1504638547<br>CUSTOMER :-<br>CRABOUSKI, THERESA<br>11111 - 50 STREET<br>Machowia<br>IMDICATORS :-<br>Account Balance : 4,142.98<br>CCN # : 00492<br>Credit Limit : 200,000.00<br>Club # : * Not Indicated Available Credit: 195,857.02<br>Tax Status : Hay Include Taxable and Exampt Hams<br>RateBook : None<br>Currency : 10CAL R<br>Origination: 11/01/2009<br>CatALOS ITEMS :-<br>Frice Qty Excl Total<br># 1: STATUS = HEW<br>NIKON COOLFIL 8000<br>1,199.96 1 1,199.96<br>Price = Volume Discount<br>Splits = 100<br># 2: STATUS = HEW<br>NIKON COOLFIL 8000<br>2 576.00                                                                                                    | <pre>See Seath Seath Sea</pre> |   |
| Printed INCOVICES 0 INCOVES INCOVES         RETAIL DEAL VIEW (FULL) :-         Rew Deal - System Reference = 1504630547         CDSTONER :-         GRABOWSKI, THERESA<br>11111 - 69 STREET<br>Wachowim         INDICATORS :-         Account Balance : 4,142.98         CRM # : 00402         Credit Limit : 105,057.00         Tax Status : May Include Taxable and Exampt Itams         RateBook : Hone       Currency : LOCAL R<br>Operator: Tonny         CATALOS ITERS :-       Price Qty Excl Total         W 1: STATUS = NEW         NILON COOLFIL 8000       1,199.96         Frice * Volume Discount         Salaw Codes = tt         Splits = 100         W 2: STATUS = NEW         NEW Conce = tt         Splits = 100                                                                                                    | PTHESS INUTYCOD & JORY By IONEY         RETAIL DEAL VIEW (FULL) :-         New Deal - System Reference = 1504638547         CUSTONER :-         GRABORSKI, THERESA<br>11111 - 60 STREET<br>Bachovia         HEDICATORS :-         Account Balance :       4,142.98         CRM # : 004402       Credit Limit :       100,000.00         Club # : * Not Indicated       Available Credit:       195,857.02         Tax Status : Hay Include Tamble and Exampt Hams       RateScok :: None       Currency : LOCAL R         Origination: 11/01/2009       Operator : Tomay          CATALOS ITERS :-       Price Qty       Excl Total         # 1: STATUS = NEW       1,199.96       1,199.96         NIENN COOLPIX 6800       1,199.96       1,199.96                                                                                                    |   |
| RETAIL DEAL VIEW (FULL) :-<br>New Deal - System Reference = 1504638547<br>CUSTONER :-<br>GRADUESKI, THERESA<br>11311 - 50 STREET<br>Bachovia<br>INDICATORS :-<br>Account: 07306 Account Balance : 4,142.98<br>Credit Limit : 200,000.00<br>Club # : * Not Indicated Available Credit: 105,857.02<br>Tax Status : Ray Include Taxable and Exempt Items<br>ReteRenk : None Currency : LOCAL R<br>Origination: 11/03/2009 Operator : Tomay<br>CATALOS ITEMS :- Frice Qty Excl Total<br># 1: STATUS = NEW<br>NIEWN COOLPIX 6800 1,199.96 1 1,199.96<br>Price = Yolume Discount<br>Splits = 100<br># 2: STATUS = REY<br>CLEWE IT 25.000 FM 4.0-5.6 MSR 200.00 2 576.00                                                                                                    | RETAIL DEAL VIEW (FULL) :-<br>New Deal - System Reference = 1504630547<br>CUSTOBER :-<br>GRABOUSKI, THERESA<br>INDICATORS :-<br>Recount: 07306<br>CEN # : 00492<br>Credit Limit : 100,000.00<br>Club # : Mot Indicated Available Credit: 195,857.02<br>Tax Status : Hay Include Taxable and Exempt Items<br>RateBook : Hone<br>Currency : LOCAL R<br>Origination: 11/01/2009<br>Carator : Tomay<br>CATALOS ITEMS :-<br>Price Qty Excl Total<br># 1: STATUS = HEW<br>NIEWN COOLFIX 8000<br>Price * Volume Discount                                                                                                    |   |
| RETAIL DEAL VIEW (FULL) :-<br>Der Deal - System Reference = 1504538547<br>CUSTORER :-<br>GRADOWSKI, THERESA<br>11313 - 69 STREET<br>Bachovia<br>INDECATORS :-<br>Account: 07305 Account Balance : 4,142.98<br>Credit Limit : 200,000.00<br>Club # : * Not Indicated Available Credit: 195,857.02<br>Tax Status : Nay Include Taxable and Exempt Items<br>RateBook : None<br>Origination: 11/03/2009 Operator : Tomey<br>CATALOS ITEMS :-<br>Frice Qty Excl Total<br># 1: STATUS = NEW<br>NILON COOLPIX abco<br>Price = Volume Discount<br>Sales Codes = tt<br>Splits = 100<br># 2: STATUS = KEW<br>NZ STATUS = KEW                                                                                                    | RETAIL DEAL VIEW (FULL) :-<br>Rew Deal - System Reference = 1504538547<br>CUSTONER :-<br>GRABOWEKI, THERESA<br>11111 - 50 STREET<br>Bachowis<br>IMDICATORS :-<br>Recount Solance : 4,142.98<br>Credit Limit : 200,000.00<br>Club #: 7 Not Indicated Available Credit: 195,857.02<br>Tax Status : None<br>Credit Limit : 200,000.00<br>Club #: 7 Not Indicated Available Credit: 195,857.02<br>Tax Status : None<br>Credit Limit : 195,857.02<br>Tax Status : None<br>Currency : LOCAL P<br>Operator : Tomay<br>CATALOS ITEMS :-<br>Price Qty Excl Total<br># 1: STATUS = MEW<br>NIEWN COOLFIX 6800<br>Price = Volume Discount                                                                                                    |   |
| RETAIL DEAL VIEW [VPLL] :-<br>Rew Deal - System Reference = 1504538547<br>CUSTORER :-<br>GRADUEREI, THERESA<br>11311 - 59 STREET<br>Bachovia<br>HUDICATORS :-<br>Account Salance : 4,142.98<br>Credit Limit : 200,000.00<br>Club # : * Not Indicated Available Credit: 195,857.02<br>Tax Status : Ray Include Tamable and Exampt Items<br>RateRock : Rome<br>Origination: 11/03/2009 Operator : Tomay<br>CATALOG ITERS :-<br>Frice Qty Excl Total<br># 1: STATUS = REW<br>NILON COLPIX 8000 1,199.96 1 1,199.96<br>Price = Volume Discount<br>Salas Codes = tt<br>Splits = 100<br># 2: STATUS = REW<br>CLANN EN FALOS.5 EVEN 200.00 2 576.00                                                                                                    | RETAIL DEAL VIEW (VIEL) :-<br>New Deal - System Reference = 1504630547<br>CUSTONER :-<br>GRABONEKI, THERESA<br>11313 - 69 STREET<br>Bachowim<br>IMDICATORS :-<br>Account Balance : 4,142.98<br>Credit Limit : 200,000.00<br>Club # : Not Indicated Available Credit: 195,857.02<br>Tax Status : None Currency : LOCAL P<br>Origination: 11/03/2009 Operator : Tomay<br>CATALOG ITENS :- Price Qty Excl Total<br># 1: STATUS = MEW<br>NIEWN COOLFIX 6000 1,199.96 1 1,199.96                                                                                                    |   |
| CUSTORER :-<br>GRADOWSKI, THERESA<br>11111 - 69 STREET<br>Bachowim<br>INDICATORS :-<br>Account Sminnes : 4,142.98<br>Credit Limit : 200,000.00<br>Credit Limit : 200,000.00<br>Credit Limit : 200,000.0 | CUSTORER :-<br>GRADOWSKI, TRERESA<br>11311 - 60 STREFT<br>Machowim<br>INDICATORS :-<br>Account: 07306 Account Balance : 4,142.98<br>Credit Linit : 200,000.00<br>Club # : * Not Indicated Available Credit: 195,857.02<br>Tax Status : Rone Currency : LOCAL R<br>Origination: 11/03/2009 Operator : Tomay<br>CATALOS ITENS :- Price Qty Excl Total<br># 1: STATUS = MEW<br>NIEWN COOLFIX 6000 1,199.96 1 1,199.96                                                                                                    |   |
| CUSTORER :-<br>GRADOWSKI, THERESA<br>11311 - 59 STREET<br>Bachovia<br>HEDICATORS :-<br>Account: 07306 Account Balance : 4,142.98<br>CRN # : 00492 Credit Limit : 200,000.00<br>Club # : 7 Not Indicated Available Credit: 195,857.02<br>Tax Status : Ray Include Taxable and Exempt Items<br>RateSock : None Currency : LOCAL R<br>Origination: 11/03/2009 Operator : Tonsy<br>CATALOG ITERS :- Price Qty Excl Total<br># 1: STATUS = NEW<br>NIEWN COOLPIX 0000 1,199.96 1 1,199.96<br>Price * Volume Discount<br>Splits = 100<br># 2: STATUS = NEW<br>NIEW FALOS.5 USB 200.00 2 576.00                                                                                                    | CUSTORER :-<br>GRABOUSKI, THERESA<br>11111 - 50 STREET<br>Machovia<br>INDICATORS :-<br>Account: 07306 Account Balance : 4,142.98<br>CRN # : 00462 Credit Limit : 200,000.00<br>Club # : * Not Indicated Available Credit: 195,857.02<br>Tax Status : None Currency : LOCAL &<br>Origination: 11/03/2009 Operator : Tomay<br>CATALOS ITENS :- Price Qty Excl Total<br># 1: STATUS = NEW<br>NIEWN COOLFIX 8000 1,199.96 1 1,199.96                                                                                                    |   |
| GRADUEST, THERESA<br>11311 - 59 STREET<br>Bachoris<br>HEDICATORS :-<br>Account: 07306 Account Balance : 4,142.98<br>Credit Limit : 200,000.00<br>Club # : 7 Not Indicated Available Credit: 195,857.02<br>Tax Status : Ray Include Taxable and Exempt Items<br>RateSock : None Currency : LOCAL R<br>Origination: 11/03/2009 Operator : Tomay<br>CATALOG ITERS :- Price Qty Excl Total<br># 1: STATUS = NEW<br>NIENN COOLPIX 0000 1,199.96 1 1,199.96<br>Price * Volume Discount<br>Splits = 100<br># 2: STATUS = NEW<br>NZEN CODER : 41.005 0 USB 200.00 2 576.00                                                                                                    | GRADOUSKI, THERESA<br>11311 - SO STREET<br>Bachowis<br>INDICATORS :-<br>Account: 07306 Account Balance : 4,142.98<br>CRN # : 00492 Credit Limit : 200,000.00<br>Club # : 7 Hot Indicated Available Credit: 195,857.02<br>Tax Status : Hay Include Taxable and Exempt Items<br>RateBook : None Currency : LOCAL R<br>Origination: 11/03/2009 Operator : Tomay<br>CATALOS ITEMS :- Price Qty Excl Total<br># 1: STATUS = NEW<br>NIEWN COOLFIX 8000 1,199.96 1 1,199.96                                                                                                    |   |
| INDICATORS :-<br>Rechowins<br>INDICATORS :-<br>Account: 07306 Account Balance : 4,142.98<br>Credit Limit : 200,000.00<br>Club # : * Not Indicated Available Credit: 195,857.02<br>Tax Status : Nay Include Taxable and Exempt Items<br>RateBook : None Currency : LOCAL R<br>Origination: 11/03/2009 Operator : Tomsy<br>CATALOG ITERS :- Price Qty Excl Total<br># 1: STATUS = NEW<br>NIEON COOLPIX 8000 1,199.96 1 1,199.96<br>Price * Volume Discount<br>Sales Codex = tt<br>Splits = 100<br># 2: STATUS = NEW<br>CANNEL RF 5 DES 1200 2 576.00                                                                                                    | IIIII - 50 STRET<br>Machowia<br>IMDICATORS :-<br>Account: 07305 Account Balance : 4,142.98<br>CCN # : 00492 Credit Limit : 200,000.00<br>Club # : 7 Bot Indicated Available Credit: 195,857.02<br>Tax Status : None Currency : LOCAL B<br>Origination: 11/03/2009 Operator : Tomey<br>CATALOS ITENS :- Price Qty Excl Total<br># 1: STATUS = NEU<br>NIEON COOLFIX 8000 1,199.96 1 1,199.96                                                                                                    |   |
| INDICATORS :-<br>Account: 07306 Account Balance : 4,142.98<br>CRE # : 00492 Credit Limit : 300,000.00<br>Club # : * Not Indicated Available Credit: 195,857.02<br>Tax Status : None Currency : LOCAL R<br>Origination: 11/01/2009 Operator : Tonny<br>CATALOS ITEMS :- Frice Qty Excl Total<br># 1: STATUS = NEW<br>NIXON COOLD'IX SHOD 1,199.96 1 1,199.96<br>Frice = Volume Discount<br>Splits = 100<br># 2: STATUS = NEW<br>CATALOS ITEMS = NEW<br>CATALOS ITEMS = NEW                                                                                                    | IMDICATORS :-<br>Account: 07306 Account Balance : 4,142.98<br>CRM # : 00402 Credit Limit : 2000,000.00<br>Club # : * Not Indicated Available Credit: 195,857.02<br>Tax Status : None Currency : LOCAL #<br>Origination: 11/03/2009 Operator : Tomay<br>CATALOG ITENS :- Price Qty Excl Total<br># 1: STATUS = NEW<br>NIXON COOLFIX 8000 1,199.96 1 1,199.96                                                                                                    |   |
| INDICATORS :-<br>Account: 07306 Account Balance : 4,142.98<br>CRN # : 00492 Credit Limit : 200,000.00<br>Club # : * Not Indicated Available Credit: 195,857.02<br>Tas Status : None Currency : LOCAL R<br>Origination: 11/01/2009 Operator : Toney<br>CATALOS ITEMS :- Price Qty Excl Total<br># 1: STATUS = NEW<br>NIXON COOLDIN SHOO<br>Price = Volume Discount<br>Splits = 100<br># 2: STATUS = NEW<br>CATALOS ITEMS :- REM<br>CATALOS ITEMS = 100<br># 2: STATUS = NEW                                                                                                    | INDICATORS :-<br>Account: 07306 Account Balance : 4,142.98<br>CRN # : 00492 Credit Limit : 200,000.00<br>Club # : * Not Indicated Available Credit: 195,857.02<br>Tax Status : None Currency : LOCAL &<br>Origination: 11/01/2009 Operator : Tomay<br>CATALOS ITENS :- Price Qty Excl Total<br># 1: STATUS = NEW<br>NIXON COOLFIX 8000 1,199.96 1 1,199.96                                                                                                    |   |
| Account: 07306 Account Balance : 4,142.98<br>CRM # : 00492 Credit Limit : 200,000.00<br>Club # : * Not Indicated Available Credit: 195,857.02<br>Tas Status : Nay Include Tamable and Exempt Hems<br>PateBook : None Currency : LOCAL R<br>Origination: 11/01/2009 Operator : Tonsy<br>CATALOS ITEMS :- Price Qty Excl Total<br># 1: STATUS = MEW<br>NIXON COOLDIX SHOO 1,199.96 1 1,199.96<br>Price = Volume Discount<br>Splits = 100<br># 2: STATUS = MEW<br>CATALOS ITEMS = MEW<br>CATALOS - STATUS = MEW                                                                                                    | Account: 07306 Account Balance : 4,142.98<br>CRN # : 00492 Credit Limit : 200,000.00<br>Club # : * Not Indicated Available Credit: 195,857.02<br>Tax Status : Hay Include Taxable and Exempt Items<br>RateBook : None Currency : LOCAL R<br>Origination: 11/03/2009 Operator : Tomay<br>CATALOS ITEMS :- Price Qty Excl Total<br># 1: STATUS = NEW<br>NIXON COOLFIX 8000 1,199.96 1 1,199.96                                                                                                    |   |
| CRN # : 00402 Credit Limit : 200,000.00<br>Club # : * Not Indicated Realistic Credit: 195,857.02<br>Tax Status : Nay Include Taxable and Exampt Items<br>RateFook : None Currency : LOCAL R<br>Origination: 11/01/2009 Operator : Tonsy<br>CATALOS ITEMS :- Price Qty Excl Total<br># 1: STATUS = NEW<br>NIXON COOLDIX SHOO 1,199.96 1 1,199.96<br>Price = Volume Discount<br>Splits = 100<br># 2: STATUS = NEW<br>CANNE IT 15-100H F4.0-5.6 MSH 200.00 2 575.00                                                                                                    | CRN # : 00402 Credit Limit : 200,000.00<br>Club # : * Not Indicated Available Credit: 195,857.02<br>Tax Status : Hay Include Taxable and Exampt Items<br>PateBook : None Currency : LOCAL R<br>Origination: 11/01/2009 Operator : Tomay<br>CATALOS ITEMS :- Price Qty Excl Total<br># 1: STATUS = NEW<br>NIXON COOLPIX 8000 1,199.96 1 1,199.96                                                                                                    |   |
| Club # : * Not Indicated Available Credit: 195,857.02 Tax Status : Nay Include Taxable and Exempt Items RateBook : None Currency : LOCAL R Origination: 11/01/2009 Operator : Tonsy CATALOG ITEMS :- Price Qty Excl Total  # 1: STATUS = NEW NIEND COOLFIX SHOD 1,199.96 1 1,199.96 Price = Volume Discount Splits = 100 # 2: STATUS = NEW CANNE ET T2-100M F4.0-5.6 USE 205.00 2 575.00                                                                                                    | Club # : * Not Indicated Available Credit: 195,857.02 Tax Status : Hay Include Taxable and Exempt Items PateBook : None Currency : LOCAL R Origination: 11/01/2009 Operator : Tomay CATALOS ITEMS :- Price Qty Excl Total # 1: STATUS = NEW NIEON COOLFIX 8000 1,199.96 1 1,199.96 Price = Volume Discount                                                                                                    |   |
| Tax Status : Nay Include Taxable and Exempt Items  PateBook : None Origination: 11/01/2009 Currency : LOCAL R Operator : Tonsey  CATALOS ITEMS :- Price Qty Excl Total  V 1: STATUS - NEW NIXON COOLFIX 8800 1,109.96 1,109.96 1,109.96 1,109.96 2,514 2,514 2,51                                                                                                    | Tax Status : Nay Include Taxable and Exampt Items RateFook : None Currency : LOCAL P Origination: 11/01/2009 Operator : Tonary CATALOG ITERS :- Price Qty Excl Total  V 1: STATUS = NEW NIEON COOLFIX 8500 1, 199.96 1 1, 199.96 Price = Volume Discount                                                                                                    |   |
| RateBook : Hone<br>Origination: 11/03/2009     Currency : LOCAL F<br>Operator : Tonsy       CATALOG ITERS :-     Price Qty       * 1: STATUS = HEV<br>NIEON COOLPIX 8800     1,199.96       Price * Volume Discount     1,199.96       Splits = 100     *       * 2: STATUS = HEV     200.00       2: STATUS = HEV                                                                                                    | RateBook : None<br>Origination: 11/03/2009<br>CATALOS ITERS :- Price Qty Excl Total<br># 1: STATUS = NEW<br>NIXON COOLFIX 8000<br>Price = Volume Discount                                                                                                    |   |
| Origination: 11/01/2009 Operator : Tomay<br>CATALOG ITERS :- Price Qty Excl Total<br># 1: STATUS = NEW<br>NIEWN COOLFIX SHOO<br>Price = Volume Discount<br>Sales Codes = tt<br>Splits = 100<br># 2: STATUS = NEW<br>CUNNE IT 5-LOOME F4.0-5 & USE 200.00 2 576.00                                                                                                    | Origination: 11/01/2009 Operator : Tonary CATALOS ITERS :- Price Qty Excl Total # 1: STATUS = NEW NIEON COOLFIX 8800 1,199.96 1 1,199.96 Price = Volume Discount                                                                                                    |   |
| CATALOS ITERS :- Price Qty Excl Total<br>* 1: STATUS = NEW NIECH COOLFIX 8000 1,199.96 1 1,199.96 Frice = Volume Discount Salaw Codes = tt Splits = 100<br>* 2: STATUS = NEW CONNEL FF 75-100EM F4.0-5 6 USE 200.00 2 576.00                                                                                                    | CATALOS ITERS :- Price Qty Excl Total<br># 1: STATUS = NEW NIEON COOLFIX 8000 1,199.96 1 1,199.96 Price = Wolume Discount                                                                                                    |   |
| CATALOG ITERS :- Price Qty Excl Total  V 1: STATUS = NEW NIEON COOLFIX SECO Price = Volume Discount Salaw Codem = tt Splitm = 100  V 2: STATUS = NEW CONNUM ET 52-1000H F4.0-5 6 USH 200.00 2 576.00                                                                                                    | CATALOS ITERS :- Price Qty Excl Total<br># 1: STATUS = NEW NIEON COOLFIX 8800 1,199.96 1 1,199.96 Price = Volume Discount                                                                                                    |   |
| <pre># 1: STATUS = NEW NIEON COOLPIX 8800 1,199.96 1 1,199.96 Drice = Volume Discount Sales Codes = tt Splits = 100 # 2: STATUS = NEW CHNNE EF DS_100E FA 0.5.6 USE 285.00 2 576.00</pre>                                                                                                    | W 1: STATUS = NEW<br>NIXON COOLFIX 8800 1,199.96 1 1,199.96<br>Frice = Volume Discount                                                                                                    |   |
| <pre># 1: STATUS = NEW NIEON COOLPIX SHOD Price = Volume Discount Salaw Codem = tt Splits = 100 # 2: STATUS = NEW CONNUM ET 5-1000HF4.0-5 6 USH 200.00 2 576.00 </pre>                                                                                                    | # 1: STATUS = NEU<br>NIXON COOLFIX 8800 1,199.96 1 1,199.96<br>Price = Volume Discount                                                                                                    |   |
| <pre># 1: 318105 * MEW MIEON COLEFIX SHOO     1,199.96 1 1,199.96     Sniws Codex = tt     Splits = 100 # 2: STATUS = NEW CANNE EF 75-100H FA.0-5.6 USH     265.00 2 576.00</pre>                                                                                                    | NIEWN COLFIX show 0<br>Price = Volume Discount                                                                                                    |   |
| Price = Volume Discount<br>Salaw Codem = tt<br>Splitm = 100<br># 2: STATUS = NEW<br>CLANNE UP TS-JOOHN P4.0-5 6 USH 200.00 2 576.00                                                                                                    | Price = Volume Discount                                                                                                    |   |
| Salaw Codex = tt<br>Splits = 100<br># 2: STATUS = NEW<br>CANNE EF 75-100H F4.0-5.6 USH 205.00 2 576.00                                                                                                    | Participation of the                                                                                                    |   |
| Splitz = 100<br># 2: STATUS = NEW<br>CANNON EF TS-100HM F4.0-5.6 USH 265.00 2 576.00                                                                                                    | see DRAME VOIDER = 55                                                                                                    |   |
| # 2: STATUS = NEW<br>CANNUE IF 75-300HR F4.0-5.6 USB 256.00 2 576.00                                                                                                    | Splits = 100                                                                                                    |   |
| CANON LET 75-10088 74 0-5 6 1058 255.00 2 576.00                                                                                                    | A 2- STATUS - UPD                                                                                                    |   |
| A CONTRACTOR OF A CONTRACTOR OF A CONTRACTOR O                                                                                                    | CANON IF 75-100RB F4.0-5.6 USB 265.00 2 576.00                                                                                                    |   |
|                                                                                                    | Salas Codes = tt                                                                                                    |   |

Slide notes: And this option provides full detail of the current state of the Order.

| IES Nevigator Client v  | /8.18 : Ny IES - Nac : [ma    | de-I]         |                |                   |               |            |           | -         |      |
|-------------------------|-------------------------------|---------------|----------------|-------------------|---------------|------------|-----------|-----------|------|
| lp Subnik Quik Function | ns Commands                   |               |                |                   |               |            |           |           |      |
| a                       | Q                             | · 0           | ) «            | ->> IT            |               | _          | (6)       |           | - X) |
| 1.Ex Stock 2.Ofte       | •                             |               |                |                   |               |            |           |           |      |
|                         | Customer Or                   | der           |                |                   | Origination   | Contact    |           |           |      |
|                         |                               |               | Process Order: | Place Order       | EquiDelivery  | 12/03/2009 |           |           |      |
| Cust                    | toner GRABINISKI, THERESA     |               | Deal Functions | Save for Later    | Deliv Instr   |            |           |           | < >  |
| Farmer Catalana         |                               |               |                | <b>E</b> GIRLININ |               | 4          |           |           | X    |
| Frem Catalog: -         | Store Description             | Price         | Cost Price Oto | Serial            | Wetch Total   | Tex        | In        | -1 Walvas | 1.01 |
| 1 3007174               | 01 MIKON CODIFIX 53           | 1.199.96      | 1.199.96       | 1.00              | 1             | . 199. 96  | 167.99    | 1.367.95  | -    |
| 2 0201756               | 01 CANON EF 75-3008           | 250.00        | 254.00         | 2.00              |               | 576.00     | 80.64     | 656,64    |      |
|                         |                               |               |                |                   |               |            |           |           |      |
|                         |                               |               |                |                   |               |            |           |           |      |
|                         |                               |               |                |                   |               | INVO       | JATOT SOK | 2,024.59  |      |
| Recently Ordered, I     | Not Recently Ordered ito prov | motel and Spe | cial Offers    | Re-Sort           |               |            |           |           |      |
| 330 Stock Do            | de Description                | Tric          | a Qty          | Information       | a             |            |           |           | 1.4  |
| 1 3002329               | CARDN NE-21 BATTERY           |               | 67.20 1.       | 0 Order: 09/      | /03/09        |            |           |           |      |
| 2 3007174               | NINDM COOLFIX SBOD            | 1,1           | 99.96 1.1      | 0 Order: 09/      | /03/09        |            |           |           |      |
| 3 3005412               | OLYMPUS CAMEDIA MASTER        | PRD 1,1       | 10.00 1.0      | 0 Order: DS/      | /03/09        |            |           |           |      |
| 4 0201310               | CANON EF-5 17-85 F4-5.0       | 5 IS 8        | 64.00 1.1      | To Dffer:         |               |            |           |           |      |
| 5 0201650               | CARDN EF SOMM F1.5 II         | 1             | 32.00 2.1      | To Dffer:         |               |            |           |           |      |
| 6 0201718               | CANON EF 28-105NM F3.5-       | 4.5 3         | 12.00 1.0      | To Dffer:         |               |            |           |           |      |
| 7 0201756               | CANON EF 75-300NM F4.D-       | -5.6 2        | 85.00 Z.I      | To Dffer:         |               |            |           |           |      |
| 8 0204186               | CARDN 420EX FLASH             | 3             | 24.00 1.1      | To Dffer:         | A Great Flazh | LI         |           |           |      |
| 9 0204194               | CARDN SIGEX FLASH             | 5             | 76.00 2.1      | To Dffer:         |               |            |           |           |      |
| 10 0205290              | CANON RS-SOE/SOES REND        | TE C          | 30.00 1.0      | To Dffer:         |               |            |           |           |      |
| New Des Links I to      | e l pel                       |               |                |                   |               |            |           |           | 1    |

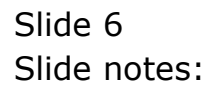

| Subri | ik Quit Function  | s Convends                                                                                                    | e-r]          |                 |                             |                                                                                                    |                   |            | -           | 3 |
|-------|-------------------|----------------------------------------------------------------------------------------------------|---------------|-----------------|-----------------------------|----------------------------------------------------------------------------------------------------|-------------------|------------|-------------|---|
| 1.Ext | ()<br>Skole 2.08m | a                                                                                                    | ()<br>()      | ) (C            | N IT                        |                                                                                                    |                   |            | () ()       |   |
|       |                   | Customer Ord                                                                                                    | ler           | Process Onler:  | Place Onder                 | Chigoscon 6<br>Esc between 1                                                                            | ontect<br>2/03/20 | 09         |             |   |
|       | Con               | ore countries, benefa                                                                                           |               | Deal Functions; | Sava for Later<br>Eurotions | 8                                                                                                    |                   |            |             |   |
| From  | Catalog: -        |                                                                                                    |               |                 | 1 million                   | Cient Water                                                                                             | 2                 |            |             |   |
|       | Stock Code        | Store Description                                                                                               | Frice         | Cust Price Uty  | Serie                       | Notes to the Deal                                                                                       | 100               | Tiex       | -Incl Value |   |
| 4     | 3007174           | 01 MERCIN CODLPEX 58                                                                                            | 1,199.96      | 1,199.96        | 1.00                        | CRM Connections                                                                                         | ₫.                | 167.99     | 1,367.95    |   |
|       | 0201756           | 01 EABOR EF 75-5000                                                                                             | 288,00        | 288.00          | 2,00                        | Tax Toggle<br>Connessions<br>Sand User Neusage<br>Diory<br>Nerv Task<br>Retail Catolog<br>Norw of These | d                 | 80.64      | 6 636,64    |   |
|       |                   |                                                                                                    |               |                 |                             |                                                                                                    |                   |            |             | d |
|       |                   |                                                                                                    |               |                 |                             |                                                                                                    |                   | NVCRETOTAL | 2,826.35    |   |
| Rece  | utty Ordered, 8   | tot Recently Ordered ito prem                                                                                   | inte) and Spi | cial Offers     | Re-Bot                      |                                                                                                    |                   |            |             |   |
|       | >>> Stock Cos     | is Description                                                                                                  | 7:11          | na Dty          | Information                 |                                                                                                    |                   |            |             |   |
| 4     | 3002329           | CANON NE-21 BATTERY                                                                                             |               | 67.00 1.00      | Order: 09/                  | 03/09                                                                                                   |                   |            |             |   |
| 2     | 3007174           | NINIM COOLFIX 0000                                                                                              | 1,            | 199.96 1.00     | Order: 09/                  | 03/09                                                                                                   |                   |            |             |   |
| 3     | 3005432           | OLYNPUS CANEDIA MASTER I                                                                                        | 1, 0R         | 1.0.00 1.00     | Ordet: 06/                  | 03/09                                                                                                   |                   |            |             |   |
| - 4   | 0201310           | CANON EF-5 17-85 F4-5.0                                                                                         | IS I          | 964.00 1.00     | To Offer:                   |                                                                                                    |                   |            |             |   |
| 3     | 0201050           | CANON EF SOMM F1.5 II                                                                                           |               | 132.00 2.00     | To Offer:                   |                                                                                                    |                   |            |             |   |
| đ     | 0201718           | CANON EF 28-101NH F3.5-                                                                                         | 4.5           | 12.00 1.00      | To Offer:                   |                                                                                                    |                   |            |             |   |
| . 7   | 0201756           | CARDN EF 75-300BR F4.D-                                                                                         | 5.6           | 2.00            | To Dffer:                   |                                                                                                    |                   |            |             |   |
| . 8   | 0204155           | CARDN 420EX FLASH                                                                                               |               | 324.00 1.00     | To Dffer:                   | A Great Flazh!                                                                                          |                   |            |             |   |
| 19    | 0204194           | CARON SEGEN FLASH                                                                                               | 2             | 576.00 2.00     | To Offer:                   |                                                                                                    |                   |            |             |   |
| 30    | 0205290           | CARDN RS-60E/60E3 RENDTS                                                                                        | E E           | 30.00 1.00      | To Offer:                   |                                                                                                    |                   |            |             |   |
|       |                   | Contraction of the second second second second second second second second second second second second second s | 74 F          |                 |                             |                                                                                                    |                   |            |             |   |

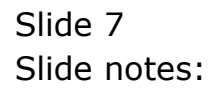

| 5 NEV   | igator Clicht v3.  | 18 Wy ILS Was - 1        | made-/         |                 |                             |                                  |                 |           | _        | -          |    |
|---------|--------------------|--------------------------|----------------|-----------------|-----------------------------|----------------------------------|-----------------|-----------|----------|------------|----|
|         | () (               | 1                        |                |                 | <i>n</i> – †                |                                  | -               | -         | (9)      | (e)        | .e |
| ±r⊳s    | lock 2.0ther       | 1                        |                |                 |                             |                                  |                 |           |          |            |    |
|         |                    | Customer 0               | Order          | Process Order:  | Place Onter                 | Crigoscon D<br>Em Detvery 11     | inter<br>1/03/: | t<br>2009 |          |            |    |
|         | . Cuttes           | e sources, bearsa        |                | Deal Functions: | Save for Later<br>Eurofians | Lost Sale Reporting              | 8 - L           |           |          |            |    |
|         | Stock Lode         | Stote Bearrinting        | Price          | Cute Desce lity | Sector                      | Deel Views                       |                 | Ter       | Te       | et Visters | 1  |
| Nº E    | 3007174            | 01 MINUM CODIFIC         | 54 1.109.9K    | 1.100.06        | 1.00                        | Notes to the Deal                |                 |           | 167.99   | 1 347 95   |    |
| 1       | 0101756            | 01 CANON EF 15-N         | 101 254.00     | 255.00          | 2.00                        | <b>CRM Connections</b>           | i i             |           | 80.64    | 656.64     | 12 |
| 100     |                    | and the second second    |                |                 |                             | Tax Toggle                       | m               |           |          |            | 1  |
|         |                    |                          |                |                 |                             | Commissions<br>Send User Message | 3               |           |          |            | 0  |
|         |                    |                          |                |                 | -                           | Dian                             | 2 1             |           |          |            | 11 |
|         |                    |                          |                |                 |                             | Nery Task                        |                 |           |          |            | 61 |
|         |                    |                          |                |                 |                             | Retail Catalog                   |                 |           |          |            | н. |
|         |                    |                          |                |                 |                             | None of These                    | 10              |           |          |            |    |
|         |                    |                          |                |                 |                             |                                  |                 |           |          |            | н  |
|         |                    |                          |                |                 |                             |                                  |                 |           |          |            | k  |
|         |                    |                          |                |                 |                             |                                  |                 | 1000      | CE TOTAL | 2.828.35   |    |
| Recen   | itty Ordered, Mr   | r Recently Ordered ito p | romate) and Sp | ecial Offers    | Re-Bot                      |                                  |                 |           |          |            |    |
| 1000    | >>> Stock Code     | Description              | Tet            | ce Dty          | Information                 |                                  |                 |           |          |            | 1  |
| 4       | 3002329            | CARDIE RE-21 BATTERY     |                | 67.20 1.0       | Inder: 09/                  | 03/09                            |                 |           |          |            | Т  |
| .2      | 3007174            | NIHON COOLFIX 0000       | 1,             | 199.96 1.0      | Order: 09/                  | 03/09                            |                 |           |          |            |    |
| .3      | 3005412            | OLYNYUS CANEDIA MAST     | TER PRD 1,     | 110.00 1.0      | 0 Ordet: 06/                | 03/09                            |                 |           |          |            |    |
| - 4     | 0201310            | CANON EF-5 17-85 F4-     | 5.0 15         | 664.00 1.0      | To Offact                   |                                  |                 |           |          |            |    |
| 3       | 0201650            | CANON EF SOME F1.8 3     | ir i           | 132.00 2.0      | To Offer:                   |                                  |                 |           |          |            |    |
| đ       | 0201718            | CARON BY 28-105BH FT     | 5.5-4.5        | 312.00 1.0      | To Differ:                  |                                  |                 |           |          |            |    |
| . 3     | 0201756            | CANON EF 75-30080 F      | 1.0-5.6        | 285.00 2.0      | To Dffer:                   |                                  |                 |           |          |            |    |
| . 8     | 0204186            | CANON 420EX PLASE        |                | 324.00 1.0      | To Dffer:                   | A Great Flash!                   |                 |           |          |            |    |
| 19      | 0204194            | CARDE SEGEN FLASH        |                | 576.00 2.0      | To Offer:                   |                                  |                 |           |          |            |    |
| 10      | 0205290            | CANON RS-SOE/60E3 RS     | NOTE E         | 30.00 1.0       | To DEfer:                   |                                  |                 |           |          |            |    |
| and the | CONTRACTOR OF MANY | Contraction of the       | e annat.       |                 |                             |                                  |                 |           |          |            | -  |

Slide notes: Next, we use the 'Deal Views' function again, to show the use of the Stock Detail option.

| and the second second s | Connerds                                                                                                    | या                                                                                                    |                                                                         |                                                                                                    |                                                |                                                 |               | 12      |
|----------------------------------------------------------------------------------------------------|----------------------------------------------------------------------------------------------------|----------------------------------------------------------------------------------------------------|-------------------------------------------------------------------------|----------------------------------------------------------------------------------------------------|------------------------------------------------|-------------------------------------------------|---------------|---------|
| - 0 0                                                                                                    |                                                                                                    |                                                                                                    | 0                                                                       | » T                                                                                                    |                                                | _                                               | 0 0           | -       |
| 1 to Slock 2.0ther                                                                                                    | 1                                                                                                    |                                                                                                    |                                                                         |                                                                                                    |                                                |                                                 | _             |         |
|                                                                                                    | Customer Orde                                                                                                    | Process                                                                                                    | Order:                                                                  | Place Order                                                                                                    | Chigoson<br>Em betrery                         | Contect<br>12/03/2009                           |               |         |
| Cutte                                                                                                    | COMPACIE, DEDESA                                                                                                    | Deal For                                                                                                    | actions:                                                                | Save for Later<br>Eurofians                                                                                                    | 8                                              |                                                 |               | _       |
| From Catalog: -                                                                                                    | man harden                                                                                                    |                                                                                                    | in man                                                                  | (and the second                                                                                                    | C.A.Data via                                   |                                                 | Trank Marke   |         |
| Stoce Lone                                                                                                    | Store peartipcion                                                                                                    | Line of Line File                                                                                                    | te ditt                                                                 | J ob                                                                                                    | Line here the                                  | tom Kinne                                       | inci varo     | ADDELLA |
| 2 0201756                                                                                                    | 01 CANON EF 75-3010                                                                                                    | 288.00 288.0                                                                                                    | 10                                                                      | 2.00                                                                                                    | Loyelty and 5<br>Turn Stock In<br>None of Thes | ieles Connissions<br>dect De Lef Stee City<br>e | .64 E         | 56.64   |
|                                                                                                    |                                                                                                    |                                                                                                    |                                                                         |                                                                                                    |                                                |                                                 |               |         |
|                                                                                                    |                                                                                                    |                                                                                                    |                                                                         |                                                                                                    |                                                |                                                 |               |         |
|                                                                                                    |                                                                                                    |                                                                                                    |                                                                         |                                                                                                    |                                                | 14/003                                          | 2.4           | 16.38   |
| Recently Ordered, No                                                                                                    | r Recently Ordered ito pressa                                                                                                    | e) and Special Offer                                                                                                    | i.                                                                      | Re-Bot                                                                                                    |                                                | P6/083                                          | YOTACI 2.4    | 16.39   |
| Recently Ordered, No<br>>>> Stock Code                                                                                                    | rt Recently Ordered (to press)<br>Teacription                                                                                                    | te) and Special Offer<br>Frice Qt                                                                                                    |                                                                         | Fo-Bof<br>Information                                                                                                    |                                                | WOR                                             | 2.4           | 16-32   |
| Recently Ordered, Nr<br>>>> Stock Code<br>1 3002329                                                                                                    | rt Recently Ordered (to promot<br>Teascription<br>CARON NE-21 BATTERY                                                                                                    | te) and Special Office<br>Frice Dr<br>67.20                                                                                                    | s<br>7<br>1,00                                                          | Ro-Bod<br>Information<br>Order: 09/03                                                                                                    | 5/09                                           | W/CRS                                           | 2.4           | 14.55   |
| Recently Ordered, No<br>555 Stock Code<br>1 3002329<br>2 3007174                                                                                                    | rt Recourtly Ordered ito promot<br>Persetuption<br>CANON RE-21 INTERY<br>RINUM COOLFIX 6800                                                                                                    | te) and Special Offer<br>Frice Dir<br>67,20<br>1,199,96                                                                                                    | 5<br>7<br>1.00<br>1.00                                                  | Ro-Bod<br>Information<br>Order: 09/03<br>Order: 09/03                                                                                                    | 5/09<br>5/09                                   | 94/00                                           | 2.4           | N-38    |
| Recently Ordered, No<br>SNN Strick Code<br>1 3002329<br>2 3007174<br>3 3008412                                                                                                    | rt Recourtly Ordered ito promot<br>Pesceliption<br>CARON RE-21 BATTERY<br>RIENE COLFIX 8800<br>OLYMPUS CARDIA RATTER 19                                                                                                    | te) and Special Offer<br>Frice Ut:<br>67.20<br>1,199.96<br>0 1,110.00                                                                                        | 5<br>1.00<br>1.00<br>1.00                                               | Ro-Bod<br>Information<br>Order: 09/03<br>Order: 09/03<br>Order: 06/03                                                                                            | 5/09<br>5/09<br>1/09                           | 94/08                                           | EYOTĂCI 2.8   | 14.32   |
| Recently Ordered, No<br>>>> Stock Code<br>1 3002329<br>2 3007174<br>3 3005412<br>4 0201310                                                                                                    | IT Recently Ordered its press<br>Description<br>CARON RE-11 BATTERY<br>RIHUM COLLEX 8000<br>OLYNYUS CANDIA RASTER 59<br>CANON EF-5 17-85 F4-5.0 I                                                                                                    | te) and Special Office<br>Frice Dt:<br>67.20<br>1,199.86<br>0 1,110.00<br>5 864.00                                                                           | 5<br>7<br>1.00<br>1.00<br>1.00<br>1.00                                  | Fo-Bod<br>Information<br>Order: 09/03<br>Order: 09/03<br>Order: 06/03<br>To Offer:                                                                               | 5/09<br>5/09<br>5/09                           | 16730                                           | : TOTAL . 4   | 16.32   |
| Recently Ordered, Nr.<br>355: Stack Code<br>1 3003129<br>2 3007174<br>3 3007412<br>4 0201310<br>1 0201650                                                                                                    | T Recently Ordered to press<br>Description<br>CANON RE-21 BATTERY<br>RIEUN COOLFIX 8800<br>OLYNYUS CANDIA NATTER FR<br>CANON EF 517-85 74-5.0 I<br>CANON EF 50ME 71.8 II                                                                                                    | te) and Special Office<br>Filter Det<br>67,20<br>1,399,86<br>0 1,110,00<br>5 064,00<br>132,00                                                                | 5<br>7<br>1.00<br>1.00<br>1.00<br>1.00<br>2.00                          | Fa-Bot<br>Information<br>Order: 09/03<br>Order: 05/03<br>Order: 05/03<br>To Offer:<br>To Offer:                                                                  | 5/09<br>5/09<br>5/09                           | 94/30                                           | 5 TOTALI 2.4  | 14.37   |
| Recently Ordered, No<br>252 Stack Code<br>2 3007274<br>3 2007412<br>4 0201310<br>5 0201420<br>6 0201718                                                                                                    | t Recently Ordered to promo<br>Persetption<br>Carot HP-21 BATTERY<br>MILLIN COLFIX 8800<br>0LVHUUS CANDIA NATTER 58<br>CARON EY-5 17-85 74-5.0 I<br>CARON EY 28-105HE F3.5-4.                                                                                                    | <ul> <li>and Special Office</li> <li>7 rice</li> <li>7 rice</li> <li>7 rice</li> <li>1,199.96</li> <li>1,110.00</li> <li>5 664.00</li> <li>132.00</li> </ul> | 1.00<br>1.00<br>1.00<br>1.00<br>2.00<br>1.00                            | Fa-Bot<br>Information<br>Order: 09/03<br>Order: 05/03<br>Order: 05/03<br>To Offer:<br>To Offer:<br>To Offer:                                                     | 5/09<br>5/09<br>5/09                           | 99730                                           | 2.4           | 14.33   |
| Recently Ordered, Mr<br>>>> Stack Code<br>1 7002129<br>2 7007174<br>3 200442<br>4 0201310<br>3 002442<br>6 02003700<br>7 0201756                                                                                                    | IT Recourtly Ordered to promot<br>Description<br>Canon RD-21 BATTERY<br>RIDING COLFIX 8000<br>OLYRPUS CARDIA HATTER IS<br>CANON EY-5 17-85 F4-5.0 I<br>CANON EY-5 17-85 F1<br>CANON EY 53-10.000 F7.5-4.<br>CANON EY 73-300HT F4.0-5.                                                              | Tel and Special Offer<br>Frice De<br>67.20<br>1,199.96<br>0 1,110.00<br>5 064.00<br>132.00<br>5 312.00<br>6 200.00                                           | 1.00<br>1.00<br>1.00<br>1.00<br>2.00<br>1.00<br>2.00                    | FaiBot<br>Information<br>drder: 09/03<br>Order: 09/03<br>Order: 05/03<br>To Offer:<br>To Offer:<br>To Offer:<br>To Offer:                                        | 1/09<br>1/09<br>1/09                           | 997.000                                         | 2.4           | 14.33   |
| Recently Ordered, Nr.<br>>>>. Steck Dode<br>1 3002329<br>2 3007174<br>3 3008422<br>4 0201310<br>1 0201620<br>6 0201710<br>7 0201756<br>8 0204106                                                                                                    | I Recould Ordered to press<br>Description<br>CANON RE-21 BATTERY<br>RIHOW COOLFIX 0800<br>0/FRUG CANDIA NATTER PR<br>CANON EF 20-10-10 F4-5.0 I<br>CANON EF 20-10100 F9.5-4.<br>CANON EF 20-10100 F9.5-4.<br>CANON EF 20-10000 F1.5                                                                | te) and Special Offer<br>Frice Re<br>67.20<br>1,139.36<br>0 1,110.00<br>5 664.00<br>132.00<br>5 312.00<br>6 206.00<br>324.00                                 | rs<br>7<br>1,00<br>1,00<br>1,00<br>2,00<br>1,00<br>2,00<br>1,00         | Passot<br>Information<br>Order: 09/03<br>Order: 09/03<br>Ofder: 00/03<br>To Offer:<br>To Offer:<br>To Offer:<br>To Offer:<br>To Offer:                           | 3/09<br>1/09<br>1/09<br>Graut Flast            | 99/005                                          | : TOTAL ] 2.4 | 14.32   |
| Recently Ordened, No.<br>35% Stack Coda<br>2 3007174<br>3 3002412<br>4 0201310<br>3 0201400<br>6 0201710<br>7 0201756<br>8 0204186<br>9 0204184                                                                                                    | TRECOUNTY Ordered to promot<br>Description<br>CANON RE-21 HATTREY<br>NUMBER COLLFIX 6000<br>OLYNYUS CANDIA NATTRE N9<br>CANON EY-5 17-85 74-5.0 I<br>CANON EY-500E 71.8 II<br>CANON EY-50EE 71.8 II<br>CANON EY-50EE 71.8 II<br>CANON EY-50EE 71.8 II<br>CANON EY-50EE 71.8 II<br>CANON SOUCH TASH | te) and Special Offic<br>Trice Dep<br>67.20<br>1,199.96<br>0 1,110.00<br>5 664.00<br>132.00<br>5 312.00<br>6 239.00<br>324.00<br>576.00                      | rs<br>7<br>1.00<br>1.00<br>1.00<br>2.00<br>1.00<br>2.00<br>1.00<br>2.00 | ForSet<br>Information<br>Index: 09/03<br>Order: 09/03<br>Order: 09/03<br>To Offer:<br>To Offer:<br>To Offer:<br>To Offer:<br>To Offer:<br>To Offer:<br>To Offer: | 5/09<br>5/09<br>5/09<br>6/cent flast           | WVCRE                                           | 2.4           | 14.39   |

Slide notes: If the Stock Detail step is currently OFF, then we have an option to switch it ON, and vice versa.

| IES Navigator ( | Client v8.18 : N | ly ILS - Mac : [mod    | e-7]        |              |      |                |           |             |             |      |                       |      |
|-----------------|------------------|------------------------|-------------|--------------|------|----------------|-----------|-------------|-------------|------|-----------------------|------|
| lp Subnik Quik  | Functions Comm   | ands                   |             |              |      |                |           |             |             |      |                       | _    |
| e 6)            | <u>q</u>         |                        | 0 0         | ) «          | -    | » IT           |           |             |             | - 00 | <ul> <li>V</li> </ul> | =(X) |
| 1 Ex Slock      | 2.0her           |                        |             |              |      |                |           |             |             |      |                       |      |
|                 | C                | ustomer Ord            | lor         |              |      |                | Original  | ion Contec  | 5           |      |                       |      |
|                 | <u> </u>         | ustomer ore            |             | Process Ord  | er:  | Place Order    | EquiDely  | ery 12/03/3 | 2009        |      |                       |      |
|                 | Oustoner 🕬       | IBINISKI, THERESA      |             | Deal Functio | ns:  | Save for Later | Delivir   | nstr        |             |      |                       | ^    |
|                 |                  |                        |             |              |      | Functions      | 0         | 6 (C)       |             |      |                       | × Č  |
| From Catalo     | g: -             |                        |             |              |      |                |           |             |             |      |                       |      |
| Stock           | Code Store       | Description            | Price       | Cust Price Q | tγ   | Serial/        | Batch To! | tal .       | Tax         | Incl | Value                 |      |
| 1 30071         | 74 01            | MINUM CODIPIN BS       | 1,199.96    | 1,199.96     |      | 1_00           |           | 1,199.96    | 167.        | 99   | 1,367.95              |      |
| 2 02017         | 56 01            | CAMON EF 75-300R       | 258.00      | 258.00       |      | 2.00           |           | 576.00      | ap.         | 64   | 555.54                |      |
|                 |                  |                        |             |              |      |                |           |             |             |      |                       |      |
|                 |                  |                        |             |              |      |                |           |             |             |      |                       |      |
|                 |                  |                        |             |              |      |                |           |             | INVOICE TOT | AL.  | 2,024.59              |      |
| Recently On     | lered. Not Recr  | onthy Ordered ito prom | otel and Sp | cial Offers  |      | Re-Sort        |           |             |             |      |                       |      |
| 000 St          | ock Code Descr   | iption                 | Tri         | os Qty       |      | Information    |           |             |             |      |                       |      |
| 1 30023         | 29 CAR           | W NE-21 BATTERY        |             | 67.20        | 1.00 | Order: 09/0    | 13/09     |             |             |      |                       |      |
| 2 30071         | 74 NIKI          | M COOLFIX 8800         | 1,3         | 199.96       | 1.00 | Order: 09/0    | 13/09     |             |             |      |                       |      |
| 3 30064         | 12 01/2          | IFUS CAMEDIA MASTER I  | 9D 1,       | 110.00       | 1.00 | Order: DS/0    | 13/09     |             |             |      |                       |      |
| 4 02013         | 10 CAN           | W EF-5 17-85 F4-5.6    | 15          | 964.DO       | 1.00 | To Dffer:      |           |             |             |      |                       |      |
| 5 02016         | SU CAR           | W EF SOMM F1.8 II      |             | 132.00       | 2.00 | To Dffer:      |           |             |             |      |                       |      |
| 6 02017         | 18 CAN           | W EF 28-105MM F3.5-4   | 1.5 3       | \$12.00      | 1.00 | To Dffer:      |           |             |             |      |                       |      |
| 7 02017         | 56 CAR           | W EF 75-300MM F4.0-5   | 5.6         | 385.DO       | 2.00 | To Dffer:      |           |             |             |      |                       |      |
| 8 02041         | BS CAR           | W 420EX FLASH          | :           | \$24.00      | 1.00 | To Offer: A    | Great F1  | marks !     |             |      |                       |      |
| 9 02041         | 94 CAN           | W SECEN FLASH          |             | \$76.00      | 2.00 | To Offer:      |           |             |             |      |                       |      |
| 10 02052        | 90 CAN           | W RS-60E/60E3 REMOTA   |             | 30.00        | 1.00 | To Dffer:      |           |             |             |      |                       |      |
| Jac Pre 5dd     | Ins Dd Del       |                        |             |              |      |                |           |             |             |      |                       |      |

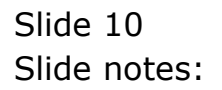

| Mala<br>Help | ES Na<br>Looi | vigator Clien<br>up – Back i Fiek | it v8.18<br>d Resta | s : Ny<br>rt Line | (IES - Mac : [med<br>Edit MiniMenu Subnit P | ie=Z]<br>Teld Quit |               |        |                             |          |                       |                    |              |      |          | . 🗆 🛛 |
|--------------|---------------|-----------------------------------|---------------------|-------------------|---------------------------------------------|--------------------|---------------|--------|-----------------------------|----------|-----------------------|--------------------|--------------|------|----------|-------|
| -            |               | - 9                               | Q,                  | -                 |                                             | ч— (               | D «           | -      | » IT                        | -        | -                     | -                  |              | 6    |          | 8     |
|              | 1.Ex          | Stock 20                          | ther                |                   |                                             |                    |               |        |                             |          |                       |                    |              |      |          |       |
|              |               |                                   |                     | CI                | ustomer Ord                                 | ler                | Process 0     | rder:  | Place Order                 | O<br>Eq  | igination<br>Delivery | Contect<br>12/03/2 | : 009        |      |          |       |
|              |               |                                   | Sustomer            | GRAN              | HINSKI, THERESA                             |                    | Deal Func     | tions: | Save for Later<br>Eurotions |          | elivinstr             |                    |              |      |          | ~     |
|              | Free          | n Catalog: -                      |                     |                   |                                             |                    |               |        |                             |          |                       |                    |              |      |          | 1.001 |
|              |               | Stock Code                        | 5                   | tore              | Description                                 | Price              | Cust Price    | qεγ    | Serial                      | /Batch   | Total                 |                    | Tax          | Incl | Value    | -     |
|              | 1             | 3007174                           | D                   | 1                 | NIKON COOLFIX 85                            | 1,199.96           | \$ 1,199.96   |        | 1.00                        |          | 1,1                   | 199.96             | 167.99       |      | 1,367.95 | _     |
|              | 2             | 0201756                           | D                   | 1                 | CARDN EF 75-300N                            | 285.00             | 285.00        |        | 2.00                        |          |                       | \$76.0D            | 80.64        |      | 656.64   |       |
|              |               |                                   |                     |                   |                                             |                    |               |        |                             |          |                       |                    |              |      |          |       |
|              |               |                                   |                     |                   |                                             |                    |               |        |                             |          |                       |                    |              |      | 0.001.50 |       |
|              | Max.          | Ere Add Ins                       | Ed De               |                   |                                             |                    | 1.1.04        |        | Do Post                     |          |                       |                    | INVOICE TOTA | L    | 21454103 |       |
|              | Rece          | antly Ordered                     | a, Not F            | cecer             | itty Ordered (to prom                       | iote) and Sp       | oecial Offers |        | TM-SIM                      |          |                       |                    |              |      |          | 1.1   |
|              |               | 333 Stock                         | LODE D              |                   | prion                                       | 7:                 | the Uty       | 1.00   | information                 |          |                       |                    |              |      |          | -     |
|              | -             | 3002329                           |                     |                   | AD-21 DALIERT                               |                    | 100.05        | 1.00   | Gedere D9/                  | 0.5709   |                       |                    |              |      |          | _     |
|              | 1             | 30014194                          |                     |                   | COULFIX GOUD                                | 1,<br>1000 1       | 110.00        | 1.00   | Order: 09/                  | 03/09    |                       |                    |              |      |          |       |
|              |               | 0201310                           |                     |                   | E FR-5 17-85 FA-5 6                         | 75 15              | 864.00        | 1.00   | To Differ:                  | 0.57.0.8 |                       |                    |              |      |          |       |
|              |               | 0201650                           |                     | CARL              | LEF SOME FL.S. TT                           |                    | 132.00        | 2,00   | To Differ:                  |          |                       |                    |              |      |          |       |
|              |               | 0201718                           |                     | CAND              | EF 28-105101 F3. 5-4                        | 4.5                | 312.00        | 1,00   | To Dffer:                   |          |                       |                    |              |      |          |       |
|              | 7             | 0201756                           |                     | CARDO             | EF 75-300MM F4.0-3                          | 5.6                | 285.00        | 2,00   | To Dffer:                   |          |                       |                    |              |      |          |       |
| _            | a             | 0204186                           |                     | CANDO             | 420EX FLASH                                 |                    | 324.00        | 1.00   | To Dffer:                   | A Genn   | t Fiash               | 4                  |              |      |          |       |
| Set          | 9             | 0204194                           | (                   | CARDO             | SHEET FLASH                                 |                    | 576.00        | 2,00   | To Dffer:                   |          |                       |                    |              |      |          |       |
| E            | 10            | 0205290                           | (                   | CARDO             | RS-SOE/SOES RENOTS                          | E C                | 30.00         | 1.00   | To Dffer:                   |          |                       |                    |              |      |          | 1     |
|              |               |                                   |                     |                   |                                             |                    |               |        |                             |          |                       |                    |              |      |          |       |

Slide notes: When the Stock Detail step is ON, then we see an extra or additional screen on any Stock that we select to Order.

|     | ES Nav | rigator Clien   | it v8.18<br>d. Berte | : Ny    | ILS - Mac : [mod<br>Edt MiciNess - Gdood E | e-Zj        |              |        |                             |           |                       |                    |              |      | 1         | . 🗆 🔀 |
|-----|--------|-----------------|----------------------|---------|--------------------------------------------|-------------|--------------|--------|-----------------------------|-----------|-----------------------|--------------------|--------------|------|-----------|-------|
| 100 |        | (2)             | Q                    | C Diric | EDIC PRIMITING SUDJECT                     | ••• (at     | D ((         | -      | » it                        | -         | -                     | _                  | _            | \$   | <i></i>   | (8)   |
|     | 1.Ext  | Slock 2.0       | ane -                |         |                                            |             |              |        |                             |           |                       |                    |              |      |           |       |
|     |        |                 |                      | Cu      | istomer Ord                                | ler         | Process Or   | rder:  | Place Order                 | 0<br>Eq   | igination<br>Delivery | Contect<br>12/03/3 | ;<br>;009    |      |           |       |
|     | _      |                 | Customer             | GROAD   | OVSKI, THERESA                             |             | Deal Func    | tions: | Save for Later<br>Eunctions |           | 8                     | 4                  |              |      |           | ×     |
|     | From   | Catalog: -      |                      |         | Deservation between                        | Devine      | Prock Badan  | (7 h m | Proving 1                   | (Bachard) | Take 1                |                    | **           |      | W-Low     | 1.4   |
|     |        | STOCK LODA      | 1 51                 | DIE     | Description                                | PIICE       | Curt Price   | deA    | Serial                      | /Datich   | TOURI                 | 100.05             | THE          | Incl | VALUE     | -     |
|     | -      | 0201756         | 0.                   |         | CANON COLLEGE OD                           | 785.00      | 785.00       |        | 2.00                        |           |                       | 199.9D             | 107.95       |      | 1,307.95  | _     |
|     |        | DEDT 13D        |                      |         | CARDA EF 13-300B                           | 200.00      | 200.00       |        | 2.00                        |           |                       | 510-00             | DU_04        | •    | 020.04    |       |
|     |        |                 |                      |         |                                            |             |              |        |                             |           |                       |                    |              |      |           |       |
|     |        | . In solo       | t a s t a s          |         |                                            |             |              |        |                             |           |                       |                    |              |      | 2.024.58  |       |
|     | gex    | ere   Add   Inc | Ed De                |         | 1. O. I                                    |             | 1.1.04       |        | Ro. Rost                    |           |                       |                    | INVOICE TOTA | Q    | 2,9241.07 |       |
|     | Rece   | my Ordere       | e, Not H             | e-cer   | ny ordered (to prem                        | ove) and Sp | ecial Offers |        | THE SUIT                    |           |                       |                    |              |      |           |       |
|     |        | 303 STDCE       | LODE 14              | AND     | NE.21 BATTERY                              | 76          | 67 20        | 1.00   | Orders 50.0                 | 03.202    |                       |                    |              |      |           | -     |
|     | -      | 3002329         |                      | - 144   | CONTRACT BRUIER                            | 1           | 100.04       | 1.00   | Gradere DS/                 | 03/09     |                       |                    |              |      |           | -     |
|     | -      | 3005412         |                      | LANKS   | US CANNED IA MASTRE I                      | 40 1        | 110.00       | 1.00   | Order: DS/                  | 03/09     |                       |                    |              |      |           |       |
|     | 4      | 0201310         |                      | AND     | EF-5 17-85 F4-5-6                          | 15          | 864.00       | 1,00   | To Offer:                   |           |                       |                    |              |      |           |       |
|     | 5      | 0201650         |                      | AICOR   | EF SOME F1.8 II                            |             | 132.00       | Z. 00  | To Dffer:                   |           |                       |                    |              |      |           |       |
|     | 6      | 0201718         |                      | AICOR   | EF 28-105101 F3.5-4                        | 1.5         | 312.00       | 1.00   | To Dffer:                   |           |                       |                    |              |      |           |       |
|     | 7      | 0201756         | 0                    | AICOR   | EF 75-300MM F4.D-5                         | 5.6         | 285.00       | Z. D0  | To Dffer:                   |           |                       |                    |              |      |           |       |
|     | a      | 0204186         | 0                    | AICOR   | 420EX FLASH                                |             | 324.00       | 1.00   | To Dffer:                   | A Genn    | t Fiash               | L!                 |              |      |           |       |
| 261 | 9      | 0204194         | 0                    | AITOR   | SBORN FLASH                                |             | 576.00       | 2.00   | To Offer:                   |           |                       |                    |              |      |           |       |
| E   | 10     | 0205290         | 0                    | AITOR   | RS-60E/60E3 RENOTS                         |             | 30.00        | 1.00   | To Dffer:                   |           |                       |                    |              |      |           |       |
|     |        |                 |                      |         |                                            |             |              |        |                             |           |                       |                    |              |      |           | 1     |

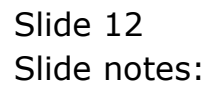

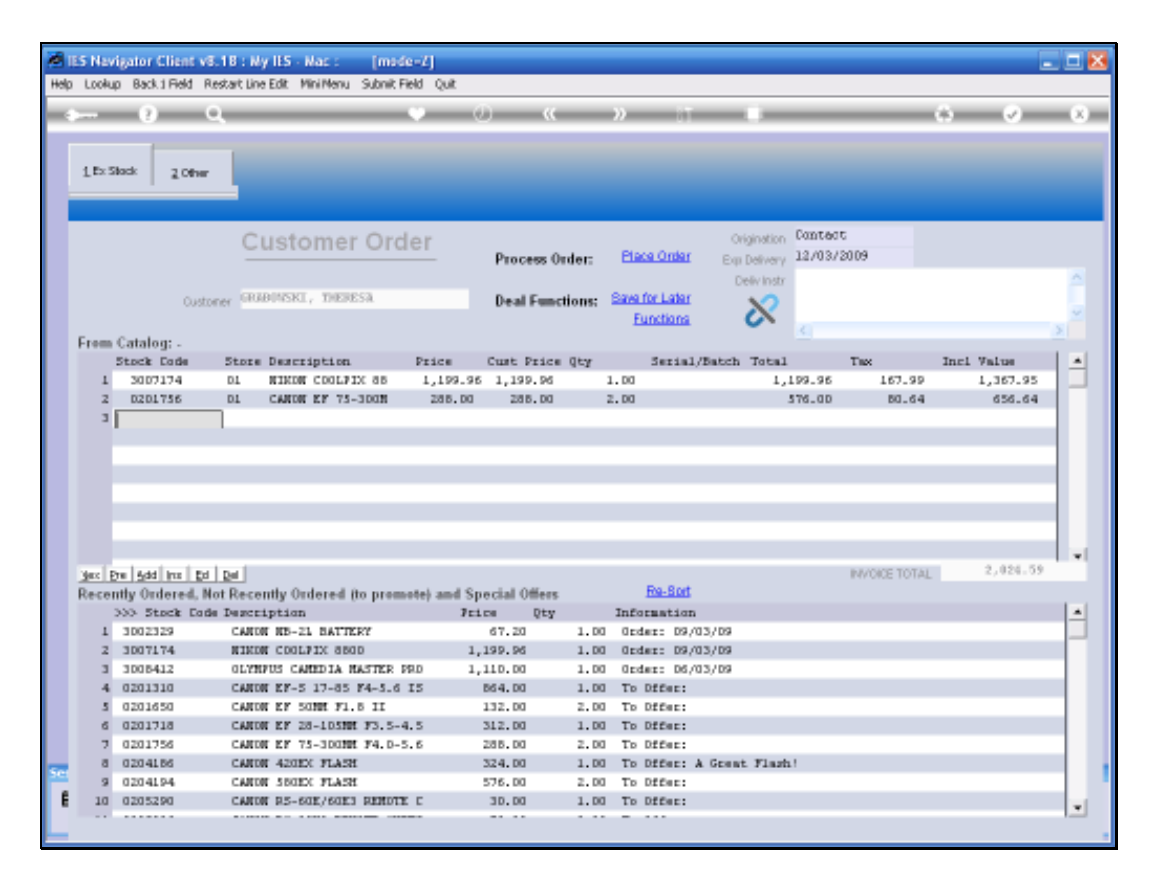

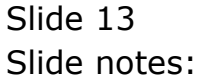

|                                                                  | b Carried ()                                                                                                    | con Legelf Grandon Wall                                                                                                    | norm Dr                                                                                                    | offerts: Aurors:Phy                                                                                                    | Ne attoriaus                                                                                                    | don See                                       |                                                                                                    |                | -                                         | <u>.</u> 1 |
|------------------------------------------------------------------|----------------------------------------------------------------------------------------------------|----------------------------------------------------------------------------------------------------|----------------------------------------------------------------------------------------------------|----------------------------------------------------------------------------------------------------|----------------------------------------------------------------------------------------------------|-----------------------------------------------|----------------------------------------------------------------------------------------------------|----------------|-------------------------------------------|------------|
|                                                                  | 0                                                                                                    | ά                                                                                                    | · · · · · · · · · · · · · · · · · · ·                                                                                                    | ) <u>(</u>                                                                                                    | <i>n</i> 11                                                                                                    |                                               |                                                                                                    | _              | (4) (7)                                   | -          |
| 15:S                                                             | dadi 2.0enir                                                                                                    |                                                                                                    |                                                                                                    |                                                                                                    |                                                                                                    |                                               |                                                                                                    |                |                                           |            |
|                                                                  |                                                                                                    | Customer Or                                                                                                    | der                                                                                                    | Process Order:                                                                                                    | Place Onlier                                                                                                    | Origination<br>Em Detrory                     | Contect<br>12/03/2009                                                                                           | 1              |                                           |            |
|                                                                  | Curte                                                                                                    | ice summar, beinga                                                                                                    |                                                                                                    | Deal Functions:                                                                                                    | Save for Later<br>Eurofians                                                                                                    | 8                                             |                                                                                                    |                |                                           |            |
| Frem                                                             | Catalog: .<br>Stock Eods                                                                                                    | Store Description                                                                                                    | Price                                                                                                    | Cust Price Qty                                                                                                    | Serial/                                                                                                    | Batch Total                                   | Tax                                                                                                    | 147 00         | Incl Value                                |            |
| 2                                                                | 0201755                                                                                                    | DL CANON EF 75-3008                                                                                                    | 285.00                                                                                                    | 285.00                                                                                                    | 2.00                                                                                                    | *,                                            | 176.00                                                                                                    | 80.64          | 650.04                                    |            |
|                                                                  | the second second second second second second second second second second second second second second second se                                                                                                    |                                                                                                    |                                                                                                    |                                                                                                    |                                                                                                    |                                               | the second second second second second second second second second second second second second second second se |                | 6 (10) (10) (10) (10) (10) (10) (10) (10) |            |
| Cata                                                             | log Iten                                                                                                    | OLVMPOS CAMEDIA MAU                                                                                                    | TER 780 4.3                                                                                                    | 0                                                                                                    |                                                                                                    |                                               | 10110-0                                                                                                    | 1 1.625        | 1.691 0                                   | a1         |
| Cata                                                             | log Iten<br>D-09412                                                                                                    | OLVMPOS CAMEDIA MAD                                                                                                    | TER 770) 4.2                                                                                                    |                                                                                                    |                                                                                                    |                                               | 1,110.0                                                                                                    | ) Lies         | 1.1991 1                                  | a)         |
| Cata                                                             | log Iten<br>0-09412                                                                                                    | olymeos canedia nar                                                                                                    | CER 760 4.3                                                                                                    | (FidUse) Car                                                                                                    | се   Сн                                                                                                    | < 1 (* -                                      | 1,11010                                                                                                    | ) L'ess        | i 1,691 I                                 | 40         |
| Cata<br>Recei                                                    | ilog iten<br>D-00412<br>utty Ordered, H                                                                                                    | OLYMPOS CANEDIA HAN                                                                                                    | TER 780 4.3                                                                                                    | efuilline Care<br>octail Offices<br>s Date                                                                                                    | cel C+<br>For Bot                                                                                                    | •                                             | 1,110.0                                                                                                    | 0 1.688        | 1.691 1                                   | 5)<br>8)   |
| Cata<br>Recei                                                    | ilog iten<br>D-09412<br>utty Ondered, M<br>>>> Steick Cod<br>3002329                                                                                                    | OLVEROS CAREDIA PAR<br>Generative<br>Int Recently Ordered Ito prom<br>a Description<br>CAROR RE-21 BATTERY                                                                                                    | TER 770 4.3<br>41. Show<br>nate) and Spo<br>7eta                                                                                                    | (fulline Onv<br>cial Office<br>re Day<br>67.20 1.0                                                                                                    | cel C+<br><u>Ro-Bort</u><br>Information<br>0 finder: 09/0                                                                                                    | 8                                             | 1,110,0                                                                                                    | 0 1.68         | 1.1.692                                   | 40         |
| Eata<br>Recei                                                    | alog Iten<br>0-09413<br>0119 Ordered, 8<br>202 Stack Co<br>3002329<br>3007174                                                                                                    | OLVEROS CAREDIA RAS<br>Second<br>Int Recently Ordered Ito pros<br>Description<br>CAROS RE-21 EATTERY<br>STUDE COLEXX 8800                                                                                                    | TER 760 4.2                                                                                                    | (Fulling Conv<br>ectal Offices<br>os Rty<br>67.20 1.D<br>199.96 1.D                                                                                                    | cei C+<br><u>Ro-Bot</u><br>Information<br>0 finter: D9/0<br>0 order: D9/0                                                                                                    | s                                             |                                                                                                    | 0 Lieis        | 1.1.1.1.1.1.1.1                           | 90<br>     |
| Eata<br>Recei                                                    | iling Iten<br>0-00412<br>0100 Outered, N<br>2002 Stack Cos<br>2002229<br>3007174<br>3002412                                                                                                    | OLYNFOS CANEDIA HAN<br>Description<br>Canon HE-21 HATTER<br>Riths Could's 800<br>OLYNYDS CANDIA HATTER                                                                                                    | (199 740 4.3<br>(1) Show<br>(1) Show<br>(1                                                                                                    | (Full-Line) One<br>ectal Offices<br>ex Day<br>67.20 1.D<br>199.96 1.D<br>1.0.00 1.0                                                                                                    | cel C+<br><u>Ro-Bot</u><br>Information<br>0 firder: 09/0<br>0 Order: 05/0<br>0 Order: 05/0                                                                                                    | 8<br>13/09<br>13/09                           | -                                                                                                    | 0 Lieis        | 1.691 1                                   | a)         |
| Cata<br>Recei                                                    | alog Iten<br>0-0412<br>010 Ordered, N<br>200 Stock Cod<br>2002229<br>3007174<br>2005422<br>0201210                                                                                                    | OUNREON CAREDOA HAN<br>Constitution<br>of Recently Ordered its press<br>Description<br>CARON ME-21, NATTERY<br>RIENS COLFEX 8800<br>OLIVIUS CARDIA RATER<br>CARON R-5 17-85 74-5.0                                                                                                    | TER 750 4.3<br>ALL Show<br>Note: and Sp.<br>7exi<br>1,<br>1950 1,<br>15                                                                                                    | (FullLite) Con<br>ocial Offices<br>ce Dity<br>67.20 1.0<br>199.96 1.0<br>110.00 1.0<br>54.00 1.0                                                                                         | cel 04<br><u>Ro-Bot</u><br>Information<br>0 Grder: 09/0<br>0 Grder: 09/0<br>0 Grder: 05/0<br>0 To Offeci                                                                                                    | 5/09<br>13/09<br>13/09                        | 1,1100                                                                                                    | ) <u>L</u> ies | - 1.691 I                                 | a)         |
| Eata<br>Recei                                                    | and the second second s | DUMEON CAREDIA MAN<br>Description<br>CARON RE-LI NATTERY<br>RININ COLLEX 000<br>OLIMINE CAREDIA MATTER<br>CARON EF-S 17-05 F4-5.0<br>CARON EF-S 17-05 F4-5.0                                                                                                    | TER 774 4.3<br>ALL Show<br>setter and Spo<br>Tech<br>PBD 1,<br>TS 1                                                                                                    | (FullLine Con<br>ectal Offices<br>en Dity<br>67.20 1.0<br>199.96 1.0<br>199.96 1.0<br>10.00 1.0<br>964.00 1.0<br>22.00 2.0                                                               | cel 04<br>Ro-Bort<br>Information<br>0 Grdes: 09/0<br>0 Grdes: 05/0<br>0 Grdes: 05/0<br>0 To Offer:<br>0 To Offer:                                                                                                    | 8<br>13/09<br>13/09                           | 1,110.0                                                                                                    | ) [](63        | 17691 1                                   | 40         |
| Recei<br>1<br>2<br>3<br>4<br>3<br>6                              | alog Iten<br>0-00412<br>0000000000000000000000000000000000                                                                                                    | OLYNEOS CANEDIA HAN<br>Description<br>Canon HP-21, havtery<br>millon could as about<br>OLYNYOS CANDIA HASTRE<br>CANON EP-5 17-85 F4-5.0<br>CANON EP-5 17-85 F4-5.0<br>CANON EY-5 SONE F2.6 511<br>CANON EY-5 SONE F2.6                                                                                                    | TER 76) 4 2<br>Show<br>Show<br><br>                                                                                                    | (Fulline Can<br>cial Offices<br>cs Dity<br>67, 20 1, D<br>199, 96 1, D<br>199, 96 1, D<br>194, 00 1, D<br>194, 00 1, D<br>132, 00 2, D                                                   | cei C+<br><u>BosBot</u><br>Information<br>0 Grdes: 09/0<br>0 Grdes: 05/0<br>0 Grdes: 05/0<br>0 To Offer:<br>0 To Offer:                                                                                                    | 8<br>13/09<br>13/09                           | 1,110.0                                                                                                    | ) 1/68         | 1.691 1                                   | a)         |
| Eata<br>Recei<br>1<br>2<br>1<br>4<br>3<br>6<br>7                 | ling Item<br>D-09412<br>IIIIy Ordered, N<br>2002329<br>3002329<br>3002124<br>3002422<br>0201330<br>0201350<br>0201710<br>0201756                                                                                                    | OUNTRON CAREDOA HAN<br>Description<br>Caton RF-21 HATTERY<br>RIEN COLFEX 8000<br>OL/DUG CAREDIA RATTER<br>CATON RF-5 17-85 F4-5.0<br>CARD RF-5 17-85 F4-5.0<br>CARD RF-5 17-85 F4-5.0<br>CARD RF-5 17-85 F4-5.0                                                                                                    | TER. 7940         42           arr.         Show           arr.         Show           arr.         Show           arr.         Show           arr.         I           pp.0         1.           is         i           36         I                                                                                                    | (FullLite) Con-<br>ocial Offices<br>or Dity<br>67.20 1.0<br>199.96 1.0<br>110.00 1.0<br>112.00 2.0<br>112.00 2.0<br>112.00 2.0                                                           | cel Q4<br>Ro-Bot<br>Information<br>0 Stder: 09/0<br>0 Geder: 09/0<br>0 To 054er:<br>0 To 055er:<br>0 To 055er:<br>0 To 055er:<br>0 To 055er:                                                                                                    | 5/09<br>13/09                                 | 1,110.0                                                                                                    | ) 1/68         | 1.691 1                                   | a)         |
| Recei                                                            | any Ordered, N<br>200212<br>200212<br>200210<br>200210<br>200210<br>200210<br>200210<br>200210<br>200210<br>200210<br>200200<br>200200<br>200200<br>200200<br>200200<br>200200                                                                                                    | OLVEROS CAREDIA PAR<br>Contractoria<br>a Description<br>CARON RE-21 NATTERY<br>RIHON COOLFIX 0800<br>OLTERUS CAREDIA HAFTER<br>CARON EF-517-05 F4-5-0<br>CARON EF 50RE F1.9 II<br>CARON EF 50RE F1.9 II<br>CARON EF 50RE F1.9 II                                                                                                    | TER 760 4.2<br>ALL Show<br>Note: And Sp.<br>741<br>1,<br>750 1,<br>15 1<br>4.5<br>5.6                                                                                                    | (fulling Con<br>ectal Offers<br>ce Dty<br>67.20 1.0<br>199.96 1.0<br>10.00 1.0<br>964.00 1.0<br>964.00 1.0<br>912.00 2.0<br>912.00 1.0<br>240.00 1.0                                     | cel (P<br><u>Ro-Bort</u><br>Information<br>0 dicter: 09/0<br>0 dicter: 09/0<br>0 dicter: 09/0<br>0 dicter: 00/0<br>0 to 0ffer:<br>0 to 0ffer:<br>0 to 0ffer:<br>0 to 0ffer:                                                                                              | 5<br>13/09<br>13/09<br>13/09                  | 1.110.0                                                                                                    |                | 1.691 1                                   | a)<br>     |
| Eata<br>Recei                                                    | ling Item<br>0-06412<br>002229<br>2002229<br>2002229<br>2002239<br>2002244<br>2002230<br>0201240<br>0201210<br>0201256<br>0204486<br>0204466                                                                                                    | OLYNEOS CANEDIA HAN<br>Description<br>CARON HE-21, HAYTERY<br>RILIN COLLEX 8800<br>OLYNYDS CANDIA HAYTER<br>CARON EP-5 17-85 F4-5.0<br>CARON EP-5 17-85 F4-5.0<br>CARON EY-5 10HI F3.5<br>CARON EY 75-100HI F3.5<br>CARON EY 75-100HI F3.5<br>CARON EXCENTIAL                                                                                                    | TER. 760 4.2<br>Show<br>Tel. 7<br>Show<br>Tel.<br>1,<br>PRD 1,<br>TS 1,<br>4,5<br>5,6                                                                                                    | (fulline Can<br>cial Offices<br>cs Dity<br>67, 20 1, 0<br>199, 96 1, 0<br>199, 96 1, 0<br>199, 96 1, 0<br>199, 00 1, 0<br>198, 00 1, 0<br>198, 00 2, 0<br>194, 00 1, 0                   | cei C+<br><u>Ex-Bot</u><br>Information<br>0 Order: 09/0<br>0 Order: 05/0<br>0 Order: 05/0<br>0 To Offer:<br>0 To Offer:<br>0 To Offer:<br>0 To Offer:<br>0 To Offer:<br>0 To Offer:                                                                                      | 5<br>13/09<br>13/09<br>13/09                  | 1,110.0                                                                                                    | ) ()68         | 1.691 1                                   | 2)         |
| Eata<br>Recei<br>1<br>2<br>3<br>4<br>3<br>0<br>7<br>8<br>9<br>10 | Iling Teen<br>Defent2<br>Iliny Ordered, N<br>2002229<br>3007174<br>2005412<br>0201100<br>0201750<br>0201755<br>0201755<br>0201428<br>02014280                                                                                                    | OLYMPON CANEDICA HAN<br>DESCRIPTION<br>CARON RD-21 HATTERY<br>REDEVICE/FILM<br>CARON RD-21 HATTERY<br>REDEVICE/FILM<br>CARON RD-21 HATTERY<br>CARON RD-21 HATTERY<br>CARON R | CER. 7940 4.3<br>Show<br>Show<br>Show<br>Peter<br>Show<br>Show<br>Sh | (Fulline Con-<br>ocial Offices<br>ce Dity<br>67, 20 1, D<br>139, 96 1, D<br>150, 96 1, D<br>151, 96 1, D<br>152, 90 2, D<br>122, 90 2, D<br>122, 90 1, D<br>124, 90 1, D<br>124, 90 1, D | cel Q4<br>RosBof<br>Information<br>0 Grder: 09/0<br>0 Grder: 09/0<br>0 Grder: 09/0<br>0 Grder: 09/0<br>0 To Offer:<br>0 To Offer:<br>0 To Offer:<br>0 To Offer:<br>0 To Offer:<br>0 To Offer:<br>0 To Offer:<br>0 To Offer:<br>0 To Offer:<br>0 To Offer:<br>0 To Offer: | 5<br>13/09<br>13/09<br>13/09<br>4 Genet Flash | 1,11010                                                                                                    | ) ()68         | 1.691 1                                   | 2)         |

Slide 14 Slide notes:

| Main I | ES Nav<br>Subri | rigator Client v8.18 :<br>Colt. Buoting. Com | Ny ILS - Nac :<br>nords | [made-7]       |          |           |     |            |             |             |              |     |
|--------|-----------------|----------------------------------------------|-------------------------|----------------|----------|-----------|-----|------------|-------------|-------------|--------------|-----|
|        |                 | 0 Q                                          |                         |                | .) ((    | » IT      | _   | _          | _           |             |              | (X) |
|        |                 |                                              |                         |                |          |           |     |            |             |             |              |     |
|        | Ret             | tail Catalog                                 | Detail                  |                |          |           |     |            |             |             |              |     |
|        |                 |                                              |                         |                |          |           |     |            |             |             |              |     |
|        | OT ANE          | US CAMEDIA MASTER I                          | FRO 4.2                 |                |          |           |     | Stock Code | 1009412     |             |              |     |
|        |                 |                                              |                         |                |          |           |     | Unit       | ea ERCH     |             |              |     |
|        |                 |                                              |                         |                |          | 2         |     | Price      |             | 1,110.00    |              |     |
|        |                 |                                              |                         |                |          |           |     | Taxi       |             | 155.40      |              |     |
|        |                 | Store                                        | Б                       | in             | On Hand  | Available | -   | Tex Price  |             | 1,265.40    |              |     |
|        | 1               | 01 Main Store                                |                         | A209 D120 6500 | 1,668.18 | 1,628.18  | н.  |            |             |             |              |     |
|        | 2               | 02 Western Mills                             |                         | A209 2345      | 38.00    | 35.00     |     |            |             |             | E4.Accept    |     |
|        |                 | 03 75th                                      |                         | A209           | 13.00    | 15.00     |     |            |             | ES          | Allamativa   |     |
|        |                 | 04 guerra<br>05 South Date                   |                         | A209           | 2.00     | 5.00      |     |            |             | FERE        | turn to List |     |
|        | 6               | 06 Downtown                                  |                         | A209           | 0.00     | D. D0     |     |            |             | E7 N        | ew Saarch    |     |
|        | - 2             | O5 Hala Hala                                 |                         | A209           | 0.00     | D. D0     | 1.1 |            |             |             |              |     |
|        |                 | 00 Ferre 00                                  |                         | 100            |          | 0.00      | •   |            |             |             |              |     |
|        |                 | PO Number                                    | Supplier                |                | Quantity | Espected  |     | A 400      | Lternstive  | Stock       |              | -   |
|        | 1               |                                              |                         |                |          |           |     | 1 1545     | 120 LOAEFRO | REOPREME CA | NERA STR     |     |
|        |                 |                                              |                         |                |          |           |     | 2 0100     | 1004 Casers | . 04        |              |     |
|        |                 |                                              |                         |                |          |           |     | 3 0100     | 1014 Canera | # 123 make  | this a 1     |     |
|        |                 |                                              |                         |                |          |           |     |            |             |             |              |     |
|        |                 |                                              |                         |                |          |           |     |            |             |             |              |     |
|        |                 |                                              |                         |                |          |           |     |            |             |             |              |     |
|        |                 |                                              |                         |                |          |           |     |            |             |             |              |     |
|        |                 |                                              |                         |                |          |           |     |            |             |             |              |     |
|        |                 |                                              |                         |                |          |           |     |            |             |             |              |     |
|        |                 |                                              |                         |                |          |           |     |            |             |             |              |     |
|        |                 |                                              |                         |                |          |           |     |            |             |             |              |     |
|        |                 |                                              |                         |                |          |           | 1   |            |             |             |              |     |
| Ser    |                 |                                              |                         |                |          |           |     |            |             |             | _            | _   |
| e      |                 |                                              |                         |                |          |           |     |            |             |             |              |     |
|        |                 |                                              |                         |                |          |           |     |            |             |             |              |     |
|        |                 |                                              |                         |                |          |           |     |            |             |             |              |     |

Slide notes: In this case, we see full detail of our Stock levels for this Item, in different Stores and Warehouses, and we have options to select an alternative if we do not have the right Item in Stock. If the Stock Detail step is OFF, then we do not see this screen.

|     |    | <u> </u>                   |          | - · · ·  | <b>.</b> | » :T      | _        | _          | _           | 6            | ~            |
|-----|----|----------------------------|----------|----------|----------|-----------|----------|------------|-------------|--------------|--------------|
|     |    |                            |          |          |          |           |          |            |             |              |              |
|     |    | tail Catalog               | Detail   |          |          |           |          |            |             |              |              |
|     |    |                            |          |          |          |           |          |            |             |              |              |
| 013 | ΗP | US CAMEDIA MASTER FI       | R0 4.2   |          |          |           | <u>^</u> | Stock Code | 3003412     |              |              |
|     |    |                            |          |          |          |           |          | Unit       | ea ERCH     |              |              |
|     |    |                            |          |          |          | 2         |          | Price      |             | 1,110.00     |              |
|     |    |                            |          |          |          |           |          | Taxi       |             | 155.40       |              |
|     |    | Store                      | Bin      |          | On Hand  | Available | -        | Tex Price  |             | 1,265.40     |              |
|     | 1  | 01 Main Store              | A209 1   | 120 6500 | 1,668.18 | 1,628.18  | н.       |            |             |              |              |
|     | 2  | 02 Western Mills           | A209 1   | 345      | 38.00    | 35.00     |          |            |             |              | E4.Accept    |
|     | 1  | 03 73th                    | A209     |          | 13.00    | 15.00     |          |            |             | E5.          | Alternative  |
|     | 2  | 04 gueens<br>05 South Date | 4209     |          | 2.00     | 5.00      |          |            |             | F6 Re        | turn to List |
|     | 5  | 06 Downtown                | A209     |          | 0.00     | D. D0     |          |            |             | E7 N         | ew Search    |
|     | 5  | 05 Hala Hala               | A209     |          | 0.00     | D. D0     | 1.1      |            |             |              |              |
|     | -  | 00 P+ 00                   | 4300     |          |          | n na      | -        |            |             |              |              |
|     |    | PG Number                  | Supplier |          | Quantity | Espected  |          | A 666      | ternative 5 | Stock        |              |
|     | L  |                            |          |          |          |           |          | 1 15450    | 20 LOMEFRO  | REOPRESE CA. | NERA STR     |
|     |    |                            |          |          |          |           |          | 2 01000    | 1004 Camera | 04           |              |
|     |    |                            |          |          |          |           |          | 3 01000    | 1014 Camera | # 123 make   | this a 1     |
|     |    |                            |          |          |          |           |          |            |             |              |              |
|     |    |                            |          |          |          |           |          |            |             |              |              |
|     |    |                            |          |          |          |           |          |            |             |              |              |
|     |    |                            |          |          |          |           |          |            |             |              |              |
|     |    |                            |          |          |          |           |          |            |             |              |              |
|     |    |                            |          |          |          |           |          |            |             |              |              |
|     |    |                            |          |          |          |           |          |            |             |              |              |
|     |    |                            |          |          |          |           |          |            |             |              |              |
|     |    |                            |          |          |          |           | 1        |            |             |              | _            |
|     |    |                            |          |          |          |           |          |            |             |              | -            |

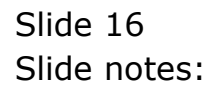

|                                                             | a Back I Field F                                                                                                    | Restart Line Edit Mini Menu Subnit Field                                                                                                    | 4 Quit                                                                                                    |                                                                                                    |                                                                                                    |                                  |                       |              | 1         |    |
|-------------------------------------------------------------|----------------------------------------------------------------------------------------------------|----------------------------------------------------------------------------------------------------|----------------------------------------------------------------------------------------------------|----------------------------------------------------------------------------------------------------|----------------------------------------------------------------------------------------------------|----------------------------------|-----------------------|--------------|-----------|----|
| - 10                                                        | 0                                                                                                    | à a                                                                                                    |                                                                                                    |                                                                                                    | n = 1                                                                                                    | -                                | _                     |              | - (e)     | -  |
| 1 Ex S                                                      | Bock 2.0the                                                                                                    | - 1                                                                                                    |                                                                                                    |                                                                                                    |                                                                                                    |                                  |                       |              |           |    |
|                                                             |                                                                                                    | Customer Orde                                                                                                    | <u>it</u> p                                                                                                    | nocess Order:                                                                                            | Place Onter                                                                                                    | Chigoscon<br>Em Detrory          | Contect<br>12/03/2009 |              |           |    |
|                                                             | Cut                                                                                                    | oor onwersit, borrsi                                                                                                    | τ                                                                                                    | e al Functions:                                                                                          | Save for Later<br>Eurofians                                                                                                    | 8                                |                       |              |           |    |
| Fremi                                                       | Catalog: -                                                                                                    |                                                                                                    |                                                                                                    |                                                                                                    |                                                                                                    |                                  |                       |              |           |    |
|                                                             | Stock Code                                                                                                    | Store Description 1                                                                                                    | Price Cu                                                                                                    | at Price Uty                                                                                             | Serial.                                                                                                    | Batch Jotal                      | Titx                  | 1            | irl Value | ų, |
| -4                                                          | 3007174                                                                                                    | 01 MINUM CODIFIX 58                                                                                                    | 1,199.96                                                                                                    | 1,199.96                                                                                                 | 1_00                                                                                                    | 1                                | ,199.96               | 167.99       | 1,367.95  |    |
| 3                                                           | 0201756                                                                                                    | 01 CABUN EF 75-301M                                                                                                    | 268.00                                                                                                    | 255.00                                                                                                   | 2.00                                                                                                    |                                  | 576.00                | 80.64        | 656.64    |    |
|                                                             |                                                                                                    |                                                                                                    |                                                                                                    |                                                                                                    |                                                                                                    |                                  |                       |              |           |    |
|                                                             |                                                                                                    |                                                                                                    |                                                                                                    |                                                                                                    |                                                                                                    |                                  |                       |              |           |    |
|                                                             |                                                                                                    |                                                                                                    |                                                                                                    |                                                                                                    |                                                                                                    |                                  |                       |              |           |    |
| yes i E                                                     | 74  544] bro   20                                                                                                    | 1 gel                                                                                                    |                                                                                                    |                                                                                                    |                                                                                                    |                                  | 1000                  | INCE TOTAL 1 | 2,424,59  |    |
| <u>yezi</u> E<br>Recer                                      | 34  541   511   50                                                                                                    | 1   per  <br>for Recently Ordered in present                                                                                                    | e) and Speci                                                                                                    | al Offers                                                                                                | Ro-Sot                                                                                                    |                                  | 1444                  | ace total 1  | 2,424.59  |    |
| <u>yezî p</u><br>Recer                                      | 5 <u>e  6dd   91e   5</u> 0<br>Hly Ordered, 8<br>333 Stock Cor                                                                                                    | ( ]ge]<br>Not Recently Ordered (to present<br>an Description                                                                                                    | ie) and Speci                                                                                                    | al Offers<br>Dry                                                                                         | Ro-Bot<br>Information                                                                                                    |                                  | 9944                  | ike totaci   | 2,824.59  |    |
| jezi je<br>Recer<br>1                                       | 74   544   Iro   50<br>Hy Ordered, 5<br>353 Steick Cor<br>3602329                                                                                                    | i [ge]<br>for Recently Ordered (in present<br>a Description<br>CARON NE-1: BATTERY                                                                                                    | e) and Speci<br>Frice<br>S                                                                                       | al Offices<br>Dty<br>.20 1.D                                                                             | Ro-Bort<br>Information<br>I Scder: 09/0                                                                                                    | 33/09                            | 999                   | IKE TOTAL    | 2,424.39  |    |
| ges   E<br>Recei<br>1<br>2                                  | 74   543   114   50<br>ntty Ordered, 5<br>>>> Stock Doc<br>3002329<br>3007174                                                                                                    | 1 Def<br>for Recently Ordered to promot<br>an Description<br>CARON HR-CLI BATTERY<br>MILLIN COLFIX SOO                                                                                                    | ia) and Speci<br>Frice<br>61<br>1,191                                                                            | al Offers<br>Dty<br>1.00 1.0<br>1.95 1.0                                                                 | Ro-Sof<br>Information<br>0 Order: 09/0<br>1 Order: 09/0                                                                                                    | 13/09                            | 9995                  | KE YOTAL     | 2.424.59  |    |
| jesi je<br>Recei<br>1<br>2<br>3                             | 74   545   114   50<br>nthy Ordered, 5<br>300223<br>3002274<br>3002474<br>3002474                                                                                                    | I Del<br>for Recently Ordered (to presset<br>de Description<br>CANON HS-21 BATTERY<br>HIEDN COLFIX 0800<br>OLVHYDE CANDIA HATTER 981                                                                                                    | e) and Speci<br>Frice<br>1,191<br>0 1,111                                                                        | al Offers<br>Bty<br>7.50 1.0<br>7.66 1.0<br>7.60 1.0                                                     | Ro-Bost<br>Information<br>0 0rder: 09/0<br>1 0rder: 09/0<br>1 0rder: 06/0                                                                                                    | 35/09<br>15/09<br>13/09          | 9997                  | ICE YOTAL    | 2.421.39  |    |
| jesig<br>Recer<br>1<br>2<br>3<br>4                          | Sta         5dd         tru         Exit           ntty         Ondered, 8         3         3         5         5         5         5         5         5         5         5         5         5         5         5         5         5         5         5         5         5         5         5         5         5         5         5         5         5         5         5         5         5         5         5         5         5         5         5         5         5         5         5         5         5         5         5         5         5         5         5         5         5         5         5         5         5         5         5         5         5         5         5         5         5         5         5         5         5         5         5         5         5         5         5         5         5         5         5         5         5         5         5         5         5         5         5         5         5         5         5         5         5         5         5         5         5         5         5         5 | t pa<br>to Recently Ordered to present<br>Seveription<br>CARON ND-21 BATTERY<br>MILLON COLFIC 4800<br>OLYMPIS CAMEDIA HATTER PRI<br>CARON RF-5 17-65 F4-5.0 13                                                                                         | e) and Speci<br>7rice<br>67<br>1,191<br>0 1,111<br>5 864                                                         | al Offices<br>Bty<br>1.20 1.0<br>1.00 1.0<br>1.00 1.0                                                    | No-Bot<br>Information<br>0 deter: 09/0<br>0 deter: 09/0<br>1 To Offer:                                                                                                    | 13/09<br>13/09                   | 844                   | RE TOTAL     | 2,424.55  |    |
| Jes E<br>Recei<br>1<br>2<br>3<br>4<br>3                     | 50 533 m 50<br>mty Gradered, 5<br>>>> Stock Cor<br>300.71.74<br>300.74.74<br>300.74.12<br>0.00.13.10<br>0.00.13.10<br>0.00.13.00                                                                                                    | I Del<br>Ior Rescutty Ordered to promot<br>a Description<br>CARON NR-1: BATTERY<br>WIELD COLFIX 0000<br>OLTHFUS CARDIA NATTER F01<br>CARON EF 517-05 74-5.0 13<br>CARON EF SOME 71.0 11                                                                | e) and Speci<br>Trice<br>1,191<br>0 1,111<br>5 86-<br>131                                                        | al Offices<br>Dty<br>.20 1.0<br>.00 1.0<br>6.00 1.0<br>6.00 2.0                                          | Ro-Sof<br>Information<br>0 distr: 09/0<br>0 distr: 09/0<br>0 distr: 05/0<br>1 To Differ:<br>1 To Differ:                                                                       | 13/09<br>13/09                   | inter                 | ace tottac   | 2,424.35  |    |
| jes E<br>Recei<br>1<br>2<br>3<br>4<br>3<br>6                | 214   544   101   50<br>ntly (Indened, 8<br>>>> 51002129<br>3007274<br>3007412<br>0201310<br>0201420<br>0201710                                                                                                    | I Def<br>for Recently Ordered (to present<br>is Description<br>CANON NR-21 HATTERY<br>MILLIN COLFIX BOD<br>OLYMPUS CANEDIA HATTER Fol<br>CANON EF-5 17-05 F4-5.0 II<br>CANON EF 10-101 F2,5-4.1<br>CANON EF 10-101 F2,5-4.1                            | (*) and Speci<br>Trice<br>(*)<br>1,191<br>0 1,110<br>5 50<br>133<br>5 313                                        | al Offers<br>Dty<br>.50 1.0<br>.60 1.0<br>.00 1.0<br>.00 1.0<br>.00 2.0                                  | Ro-Bof<br>Information<br>0 drder: 09/0<br>0 drder: 09/0<br>0 drder: 06/0<br>1 To 0ffer:<br>0 To 0ffer:<br>1 To 0ffer:                                                          | 13/09<br>33/09<br>13/09          | inver                 | IKE TOTAL    | 2.474.5)  |    |
| jeci E<br>Recer<br>1<br>2<br>3<br>4<br>5<br>5<br>7          | 74   544   142   50<br>144   04 dered. 8<br>300 3229<br>300 7174<br>300 5412<br>020 1310<br>020 1310<br>020 1310<br>020 1756                                                                                                    | I gal<br>to Recently Ordered to present<br>CARON RE-11 RATTREY<br>RIENN COOLFIX 0800<br>OLVITUS CARDIA RATTRE PRI<br>CARON EF-5 17-05 F4-5.0 II<br>CARON EF 30HE F1.0 II<br>CARON EF 30HE F1.0 II<br>CARON EF 30HE F1.0-5.4                            | e) and Speci<br>Trice<br>5<br>1,191<br>0 1,111<br>5 564<br>131<br>5 315<br>5 315                                 | al Offices<br>Dty<br>1.00 1.0<br>1.00 1.0<br>1.00 1.0<br>1.00 2.0<br>1.00 2.0<br>1.00 2.0                | ResBod<br>Information<br>0 dedet: 09/0<br>0 dedet: 09/0<br>0 dedet: 06/0<br>1 dedet: 06/0<br>1 dedet: 06/0<br>1 dedet:<br>1 To Offer:<br>1 To Offer:<br>1 To Offer:            | 13/09<br>33/09<br>13/09          | 2005                  | NGE TOTAL T  | 2.424.59  |    |
| ger E<br>Recer<br>1<br>2<br>3<br>4<br>5<br>6<br>7<br>8      | 510 555 100 100<br>ntly Ordered, 5<br>3002239<br>1007174<br>1007412<br>0201412<br>0201413<br>0201450<br>0201756<br>0201756<br>0201756                                                                                                    | I Del<br>for Recently Ordered to present<br>Description<br>CARON ND-11 EATTERY<br>RIHON COLFIC 8800<br>OLYMPUS CANDIA NATTER FOR<br>CARON EF 517-85 F4-5.0 II<br>CARON EF 517-85 F4-5.0 II<br>CARON EF 75-10181 F2.5-4.1<br>CARON EF 75-10181 F2.5-4.1 | e) and Speci<br>Frice<br>(1,19)<br>0 1,110<br>5 86.<br>131<br>5 313<br>5 313<br>5 314<br>5 314<br>5 314<br>5 314 | al Offices<br>Dty<br>.20 1.0<br>.96 1.0<br>.00 1.0<br>.00 2.0<br>.00 1.0<br>.00 2.0<br>.00 1.0           | Re-Bot<br>Information<br>0 dete: 09/0<br>0 ofder: 09/0<br>0 ro 0ffer:<br>0 To 0ffer:<br>0 To 0ffer:<br>0 To 0ffer:<br>1 To 0ffer:<br>1 To 0ffer:<br>1 To 0ffer:<br>1 To 0ffer: | 75/09<br>15/09<br>15/09          | 1940<br>1             | NE TOTAL 1   | 2,474.55  |    |
| jer E<br>Recer<br>1<br>2<br>3<br>4<br>5<br>0<br>7<br>8<br>9 | 20 644 00 50<br>00 10 0000000000000000000000000000000                                                                                                    | I DM<br>In Parchiption<br>CARON NS-11 BATTERY<br>MILEN COLFIC 8000<br>OLYMPUS CARDIA NATTER FRI<br>CARON E7-5 17-65 74-5.0 II<br>CARON E7-5 17-65 74-5.0 II<br>CARON E7 73-100HI 74.0-5.0<br>CARON 420E2 FLASH<br>CARON 450EX FLASH                    | te) and Speci<br>Frice<br>6<br>1,1910<br>5 864<br>1333<br>5 311<br>6 201<br>5 324<br>577                         | al Offers<br>Dty<br>.50 1.0<br>.60 1.0<br>.00 1.0<br>.00 1.0<br>.00 2.0<br>.00 2.0<br>.00 2.0<br>.00 2.0 | Ro-Bof<br>Information<br>0 drder: 09/0<br>0 drder: 09/0<br>0 drder: 09/0<br>1 To 0ffer:<br>0 To 0ffer:<br>0 To 0ffer:<br>0 To 0ffer:<br>0 To 0ffer:<br>0 To 0ffer:             | 13/09<br>13/09<br>13/09<br>13/09 | 1997<br>Q             | ACE TOTAL    | 2.471.53  |    |

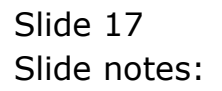